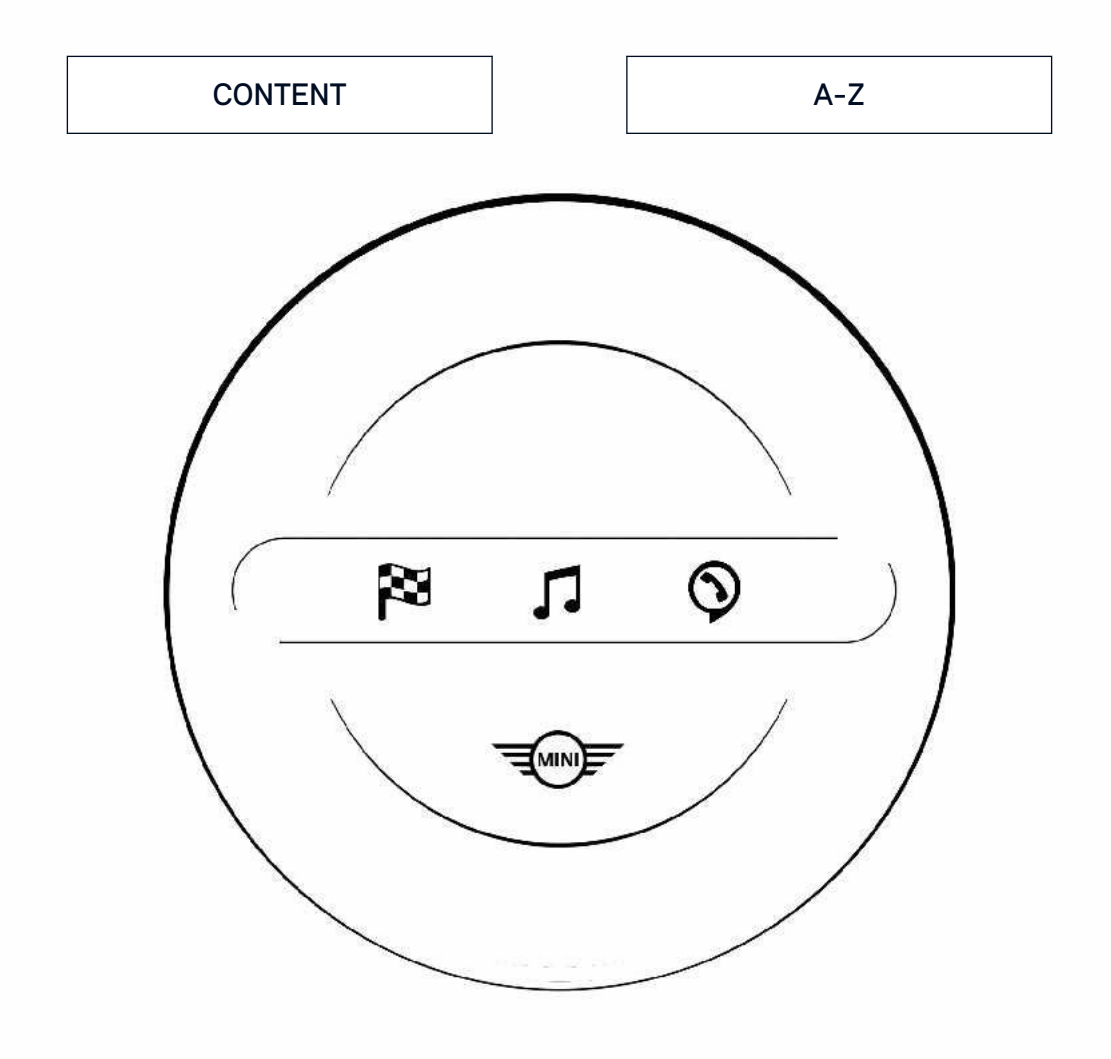

# **OWNER'S MANUAL.** NAVIGATION, ENTERTAINMENT, COMMUNICATION.

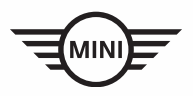

Online Edition for Part no. 01405A54505 - II/22

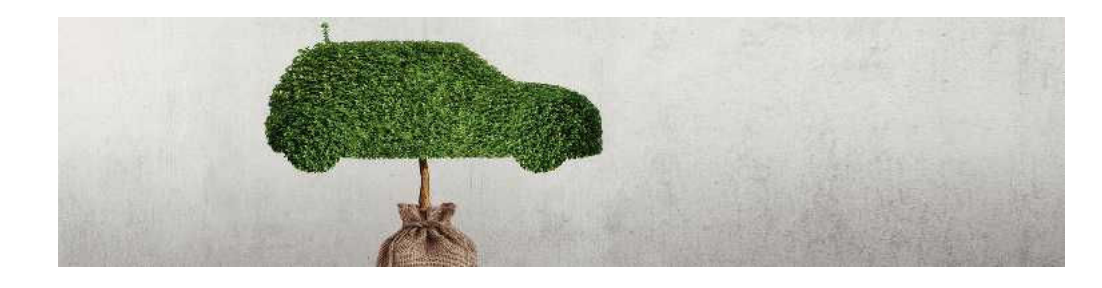

# WELCOME TO MINI.

## **OWNER'S MANUAL.**

Thank you for choosing a MINI.

The more familiar you are with your vehicle, the better control you will have on the road. We therefore strongly suggest:

Read this Owner's Manual before starting off in your new MINI. Also use the Integrated Owner's Manual in your vehicle. It contains important notes on vehicle operation that will help you make full use of the technical features available in your MINI. The manual also contains information designed to enhance operating reliability and traffic safety, and to contribute to maintaining the value of your MINI.

Any updates made after the editorial deadline can be found in the appendix of the printed Owner's Manual for the vehicle.

Get started now. We wish you driving fun and inspiration with your MINI.

# **TABLE OF CONTENTS**

Navigation, Entertainment and Communication can be called up via the Integrated Owner's Manual in the vehicle.

# ▷ NAVIGATION

| Overview                   | 6  |
|----------------------------|----|
| Destination input          | 7  |
| Trip                       | 12 |
| Map                        | 14 |
| Settings                   |    |
| Split screen               |    |
| Traffic bulletins          | 27 |
| Navigation data            |    |
| Frequently Asked Questions | 32 |

# 

| General information |  |
|---------------------|--|
| Sound               |  |
| Radio               |  |
| Audio               |  |

# **COMMUNICATION**

| Telephone      | 52 |
|----------------|----|
| MINI Connected | 63 |

# **Q** REFERENCE

| Everything from A | A to Z | 7( | ) |
|-------------------|--------|----|---|
|-------------------|--------|----|---|

<sup>© 2022</sup> Bayerische Motoren Werke Aktiengesellschaft Munich, Germany Reprinting, including excerpts, only with the written consent of BMW AG, Munich. US English II/22, -Printed on environmentally friendly paper, bleached without chlorine, suitable for recycling.

# Overview

# Vehicle features and options

This chapter describes all standard, countryspecific and optional features offered with the series. It also describes features and functions that are not necessarily available in your vehicle, e.g., due to the selected options or country versions. This also applies to safety-related functions and systems. When using these functions and systems, the applicable laws and regulations must be observed.

## **General information**

The navigation system can determine the precise position of the vehicle with the aid of satellites, and can reliably guide you to every entered destination.

Navigation data is stored in the vehicle and can be updated from a USB device.

# Safety information

#### \land Warning

Operating the integrated information systems and communication devices while driving can distract from surrounding traffic. It is possible to lose control of the vehicle. There is a risk of accident. Only use the systems or devices when the traffic situation allows. As warranted, stop and use the systems and devices while the vehicle is stationary.

#### 🛆 Warning

There can be deviations between the current traffic situation and details of the navigation instructions, for instance changed road layout or road construction. There is a risk of accident. The respectively valid traffic rules take precedence.

# Call up the navigation system

1. Depending on the equipment, press the button on the Controller:

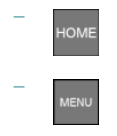

2. 🐢 "Navigation"

# **Destination input**

# Vehicle features and options

This chapter describes all standard, countryspecific and optional features offered with the series. It also describes features and functions that are not necessarily available in your vehicle, e.g., due to the selected options or country versions. This also applies to safety-related functions and systems. When using these functions and systems, the applicable laws and regulations must be observed.

## Entering a destination via address

#### **General information**

Destination guidance is started to the town/ city center if no street is entered.

#### Selecting the state/province

- 1. 🐢 "Navigation"
- 2. "Enter address"
- 3. "State/Province?"
- 4. Select the country from the list.

#### Entering the address

#### Principle

The address can be entered in any order.

# Example: entering the address via the town/city

- 1. "City/Postal code?"
- 2. Enter the town/city.

The list is narrowed down further with each entry.

- 3. **OK** Select the icon.
- 4. Tilt the Controller to the right to select the town/city from the list.
- 5. If necessary, enter the street.
- Select the street as you would the town/ city.
- 7. If necessary, enter a house number.
- 8. OK Select the icon.
- 9. Select a house number or range of house numbers from the list.

#### Starting destination guidance

"Start guidance" or Add intermediate destinations, refer to page 12.

# **Recent destinations**

#### **General information**

The previous destinations driven to are stored automatically.

# Call up destination from recent destinations

- 1. 🐢 "Navigation"
- 2. ♥ == "Recent destinations"
- 3. Select the destination.

#### Deleting the recent destinations

- 1. 🏘 "Navigation"
- Z. Z = "Recent destinations"
- 3. Highlight the destination.

- 4. Press the button.
- 5. "Delete destination" or "Delete all recent destinations"

# MINI Cooper SE: last charging stations

### **General information**

The addresses of the 30 last used charging stations, for instance at home are automatically stored.

The charging stations can be called up and used as a destination for destination guidance.

## Call up the last charging stations

- 1. 🐢 "Navigation"
- 2. "Enter new destination"
- 3. 🔾 "Recent charging stations"
- 4. Select charging station.

## Deleting the last charging stations

- 1. 🏘 "Navigation"
- 2. "Enter new destination"
- 3. 🔾 "Recent charging stations"
- 4. Highlight charging station.
- 5. Press the button.
- 6. "Delete charging station" or "Delete all charging stations"

# Quick search

# Principle

Depending on the equipment, points of interest and addresses can be searched for by entering a sequence of letters or by searching in the navigation data stored in the vehicle.

All entries are displayed that include this text string.

## **General information**

It is possible to search simultaneously by town/city and street. To do this, enter a text string for the town/city, then a blank space and a text string for the street name.

# Call up quick search

- 1. 🐢 "Navigation"
- 2. "Enter new destination"
- 3. Q "Quick search"
- 4. Enter at least three letters or characters.
- OK Select the icon, if needed. Results are displayed in a list. For vehicles with charging socket: charging station display, refer to page 11.
- 6. Tilt the Controller to the right.
- 7. Select desired destination.

# Destination input by voice

#### **General information**

- Instructions for the voice activation system, see vehicle Owner's Manual.
- When making a destination input by voice, you can change between voice control and operation via Central Information Display (CID).
- To have the available voice commands read out loud: >Voice commands< or >Help<.</li>

#### Saying the entries

- Complete addresses can be spoken as a single command, or countries, towns/ cities, streets and intersections can be spoken as whole words. The language of the system must be set to the language of the destination country.
- Addresses can be spelled, even when the configured language of the system is different.

Say the letters smoothly, and avoid exaggerating the pronunciation and inserting lengthy pauses between the letters.

- You can search for points of interest for the navigation online in natural language, such as with a question for specific restaurants nearby.
- The options available for entering data depend on the navigation data and the country and language settings.

#### Entering an address in a command

- 1. Press the button on the steering wheel.
- 2. →Enter destination<
- 3. Wait for a request from the voice activation system.
- 4. Say the address in the suggested order.
- 5. Continue making the entry as prompted by the voice activation system.

If necessary, individually name the separate parts of the address, for instance the town/ city.

# Home address

#### **General information**

The home address must be stored.

# Accept home address as destination

- 1. 🏘 "Navigation"
- 2. "Enter new destination"
- 3. 😭 "Home address"

#### Defining the home address

- 1. 🏘 "Navigation"
- 2. "Enter new destination"
- 3. 
  Set home address"
- 4. Enter the address and possibly a name and further details.

#### Changing the home address

The home address is stored in the contacts and can be changed there. Edit contacts, refer to page 55.

# Charging stations and points of interest

#### **General information**

Points of interest are destinations that can be helpful while driving. Points of interest such as restaurants, hotels, filling stations, or charging stations, can be added as destinations. Even with the most current navigation data, information regarding particular points of interest may have changed. For instance, certain filling stations may not be operating.

#### Find points of interest

#### Call up points of interest

- 1. 🐢 "Navigation"
- 2. "Enter new destination"
- 4. Select the desired setting:

#### Destination input

- "Keyword search" or "Category search": search for points of interest in the navigation data stored in the vehicle.
- Search via preferred points of interest categories.

#### **Keyword search**

- 1. "Keyword search"
- 2. Enter a search term.
- 3. OK Select the icon.

Points of interest at the current location are searched for.

A list of the points of interest is displayed.

The points of interest are sorted by distance.

For vehicles with charging socket: charging station display, refer to page 11.

- 4. "Change location and sorting": the search can be adjusted, if needed.
  - "Location": change search area.
  - "Sort by": change sorting.
- 5. Select a point of interest. Details are displayed.
- 6. Select the address.
- 7. If necessary, "Start guidance"

#### **Category search**

- 1. "Category search"
- "All categories" or select the desired points of interest category.
   Points of interest at the current location are searched for.
- 3. A list of the points of interest is displayed.

The points of interest are sorted by distance.

For vehicles with charging socket: charging station display, refer to page 11.

- 4. "Change location and filter criteria": adjust the search criteria if needed:
  - "Location": change search area.
  - "Sort by": change sorting.
  - If necessary, select category details.
  - "Keyword": narrow down the list via a keyword search.
- 5. "Show results"
- 6. Select a point of interest. Details are displayed.
- 7. Select the address.
- 8. If necessary, "Start guidance"

#### Preferred points of interest categories

The points of interest categories that have been search for the most are displayed.

Select a preferred points of interest category to search for points of interest in the desired category at your current location.

# Displaying points of interest on the map

#### Principle

The points of interest categories can be displayed on the map as icons.

#### Selecting categories

- 1. 🐢 "Navigation"
- 2. "Settings"
- 3. "Map elements"
- 4. "Points of Interest"
- 5. Select the desired setting.

The display in the toolbar of the map view, refer to page 20, can be switched on and off.

# For vehicles with charging socket: charging station display

#### **General information**

Depending on the equipment, different icons indicate charging stations in the map view:

- AC charging stations.
- DC charging stations, where AC charging may also be possible.
- Public MINI Charging stations, use with valid contract with the MINI Charging Card or MINI Charging app.

# Selecting a destination from the contacts

- 1. 🐢 "Navigation"
- 2. "Enter new destination"
- 3. Secondaria Contacts"

Contacts with addresses are displayed if these have been checked as destinations from among the Contacts. Check the address as a destination, refer to page 55.

- 4. Select a contact.
- 5. Select the address.
- 6. "Start guidance"

## Destination input using Global Positioning System coordinates

#### Principle

Destinations can be entered directly using Global Positioning System coordinates.

#### **General information**

Enter the coordinates in degrees, minutes and seconds or as decimal values.

#### Call up

- 1. 🏘 "Navigation"
- 2. "Enter new destination"
- 3. 🦽 "GPS coordinates"
- 4. "Format"
  - "Degrees Minutes Seconds"
  - "Decimal"
- 5. "Longitude" or "Latitude"
- Turn the Controller until the desired degree indication and point of the compass are displayed.
- 7. Press the Controller.
- 8. Enter the values for minutes and seconds and direction, if needed.
- 9. "Accept destination"

# Destination input via Concierge service

#### **General information**

Depending on the equipment, the service provides information about hotels and restaurants, for instance. Addresses can be transmitted directly to the navigation system.

#### **Call Concierge Service**

- 1. 🐢 "Navigation"
- 2. "Enter new destination"
- 3. 🧟 "Concierge"

A voice connection to the Concierge service is established.

# Trip

# Vehicle features and options

This chapter describes all standard, countryspecific and optional features offered with the series. It also describes features and functions that are not necessarily available in your vehicle, e.g., due to the selected options or country versions. This also applies to safety-related functions and systems. When using these functions and systems, the applicable laws and regulations must be observed.

# **General information**

When planning a trip, several intermediate destinations can be entered.

# New trip

- 1. 🐢 "Navigation"
- 2. "Map"
- 3. Tilt the Controller to the left, if needed.
- 4. 🐢 "Guidance"
- 5. "Enter new destination"
- 6. Select the type of destination input.
- 7. Select a single destination.
- 8. Enter an intermediate destination.
- 9. 🏘 "Start guidance"

# Intermediate destinations

## **General information**

Before entering an intermediate destination, an individual destination must be set. A maximum of 30 intermediate destinations can be entered for one trip.

# Entering an intermediate destination

- 1. 🐢 "Navigation"
- 2. "Add intermediate destination"
- 3. Select the type of destination input.
- 4. Enter an intermediate destination.

Alternatively, the intermediate destination can also be entered using the map:

- 1. 🐢 "Navigation"
- 2. "Map"
- 3. Tilt the Controller to the left.
- 4. 🐢 "Guidance"
- 5. "Add intermediate destination"
- 6. Select the type of destination input.
- 7. Enter an intermediate destination.

The intermediate destination is entered in the destination list and is highlighted.

# Adjusting the intermediate destinations

- 1. 🐢 "Navigation"
- 2. "Map"
- 3. Tilt the Controller to the left.
- 4. 🐢 "Guidance"
- 5. Select the intermediate destination.
- 6. Select the desired setting:

- "Skip destination": skip the current intermediate destination.
- "Start guidance": start destination guidance to the intermediate destination.
- "Change order": shift the intermediate destination within the list.
- "Delete destination": delete the intermediate destination.

# Мар

# Vehicle features and options

This chapter describes all standard, countryspecific and optional features offered with the series. It also describes features and functions that are not necessarily available in your vehicle, e.g., due to the selected options or country versions. This also applies to safety-related functions and systems. When using these functions and systems, the applicable laws and regulations must be observed.

# Call up the map

- 1. 🐢 "Navigation"
- 2. "Map"

The map can also be accessed directly with the button on the Controller.

# Overview

#### **General information**

The map can be used via the Central Information Display (CID).

Basic entry explanation, refer to the Owner's Manual for the vehicle.

#### Map view

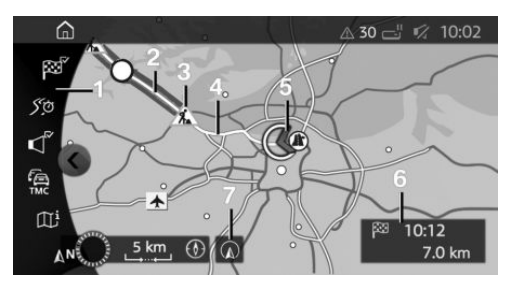

- 1 Toolbar
- 2 Route section with traffic obstruction
- 3 Traffic sign for traffic obstruction
- 4 Planned route
- 5 Current location
- 6 Status field
- 7 If equipped with touchscreen: display current location

#### Toolbar

| Icon                         | Function                                                                                                    |
|------------------------------|----------------------------------------------------------------------------------------------------|
| 68 F\$                       | Start/end destination guid-<br>ance.                                                                                                    |
|                              | MINI Cooper SE: when the<br>icon is yellow or red, the<br>range is hardly sufficient or<br>insufficient. Range assis-<br>tant, refer to page 15. |
| <u>ورکی مرککی</u><br>۲۱ ازکی | Change current route.                                                                                                    |
| ₽ ₽                          | Turn voice guidance on and off.                                                                                                    |
| í de                         | Traffic bulletins.                                                                                                    |
|                              | Status of the traffic bulle-<br>tins.                                                                                                    |

| Icon        | Function                                    |
|-------------|---------------------------------------------|
| <b>-</b> •→ | Detour available.                           |
| Œ           | Display additional informa-<br>tion on map. |
| AN A        | Select the map view.                        |
| ŶŶ          | Interactive map.                            |

To change to the toolbar, tilt the Controller to the left.

# Status field

The following information is displayed:

- Icon for active destination guidance.
- Arrival time and distance to destination.
- If necessary, time delay due to traffic obstructions.

# Lines in the map

Streets and routes are displayed in different colors and line styles depending on their classification.

- Dashed lines: railways and ferry connections
- Thin lines: country borders.

## **Traffic obstructions**

If traffic bulletins of a radio station or a traffic information service are received, traffic obstructions can be displayed on the map.

# Destination guidance

## Starting

- 1. 🏘 "Navigation"
- 2. Enter the destination, refer to page 7.
- 3. 🐢 "Start guidance"

After the route has been started, a message is displayed with the most important set route preference.

#### End

- 1. 🐢 "Navigation"
- 2. "Map"
- 3. Tilt the Controller to the left.
- 4. 🔿 Select the icon.
- 5. "Stop guidance"

## MINI Cooper SE: Range Assistant

#### Principle

A check is made of whether an entered destination can be reached with the current state of charge of the vehicle.

#### **General information**

The range to a charging station that has already been used, such as home, can be monitored, refer to page 23.

#### Range recommendations

#### General information

If the electrical range is not sufficient, various recommendations to help increase the range are displayed automatically.

- "Mode and route: GREEN": accept efficient route.
- "Mode: GREEN +": switch to GREEN +.
- "Charging station search": search for charging stations along the route or in the vicinity, if applicable.

#### **GREEN Route**

An efficient variant of the route can be calculated and applied in the destination guidance. The new route is displayed in the map view and continued in the destination guid-

#### NAVIGATION

#### Мар

ance. Arrival time and consumption are based on driving in GREEN.

1. "Mode and route: GREEN"

#### GREEN +

The range can be increased by changing to GREEN +.

- 1. "Mode: GREEN +"
- 2. Activate GREEN + with MINI Driving Modes switch.

#### Search charging stations

Charging stations along the route are searched and can be applied as destinations in the destination guidance or as intermediate destinations.

- 1. "Charging station search"
- 2. Select desired charging station.

# Manually displaying range recommendations

When the icon in the map toolbar is yellow or red, the recommendations for increasing the range can be displayed manually.

- 1. 🐢 "Navigation"
- 2. "Map"
- 3. Tilt the Controller to the left, if needed.
- 4. 🐢 "Guidance"
- 5. "Range insufficient."

# Storing the current destination as contact

#### Principle

After a destination input, it can be stored in the contacts.

#### Storing

- 1. 🐢 "Navigation"
- 2. "Map"
- 3. Tilt the Controller to the left.
- 4. 🐢 "Guidance"
- 5. Select the destination.
- 6. Press the button.
- 7. "Save as new contact" or "Add to contact"
- 8. Select an existing contact, if available.
- 9. Enter name and, if necessary, additional details.
- 10. "Save contact in the vehicle"

# Changing the route details

#### **Route preference**

#### **General information**

The route calculated can be influenced by selecting certain criteria. The recommended route may differ from the route you would take based on personal experience.

#### Standard settings for route preference

The route preference can be individually adjusted. The settings are stored as standard and automatically applied to new destination guidances.

Default settings for route, refer to page 22.

#### With destination guidance active: changing route preference in the map view

- 1. 🐢 "Navigation"
- 2. "Map"
- 3. Tilt the Controller to the left.

- 4. 50 5. 51 Troute"
- 5. Select the desired setting.
- 6. If necessary, select general routine preference: "General route settings"

#### Alternative routes

#### Principle

If possible, alternative routes are suggested during active destination guidance.

#### Displaying alternative routes

- 1. 🐢 "Navigation"
- 2. "Map"
- 3. Tilt the Controller to the left.
- 4. So So So Travel in addition, details such as travel time and route length, and information about consumption for the alternative routes compared to the current route may be displayed, if required.

The routes are shown in color on the split screen.

5. Select an alternative route in order to accept it in the destination guidance.

#### **Route details**

#### Principle

During destination guidance, more detailed information about the current route can be displayed and the route details can be adjusted.

#### **General information**

Depending on the equipment, different views are available to display the route details during destination guidance:

- List of route sections.
- Map view, refer to page 14.
- Route guidance information on the map, refer to page 20.
- Arrow view in the split screen, refer to page 25.
- Arrow view in the instrument cluster.

#### List of route sections

#### Principle

When destination guidance is activated, a list of route sections can be displayed.

#### General information

The distance to be driven per route section is displayed. If needed, gas station or charging recommendations are displayed as well.

#### Displays

- 1. 🐢 "Navigation"
- 2. "Map"
- 3. Tilt the Controller to the left.
- 4. 50 59 51 Trans
- 5. "Route details"
- Highlight route section. The route section is displayed on the split screen.

#### Bypassing a section of the route

#### Principle

A new route can be calculated for a route section.

#### Adjusting a detour

- 1. 🏘 "Navigation"
- 2. "Map"
- 3. Tilt the Controller to the left.
- 4. 50 59 55 17 "Route"

#### NAVIGATION

#### Мар

- 5. **†** "Change route"
- 6. "Detour:"
- 7. Turn Controller until the desired distance before returning to the original route is displayed.
- 8. Press the Controller.

#### Cancel detour

- 1. 🐢 "Navigation"
- 2. "Map"
- 3. Tilt the Controller to the left.
- 4. 55 55 55 Tr "Route"
- 5. **†7** "Change route"
- 6. "Delete detour"

# Vehicles with combustion engine: gas station recommendation

#### Principle

The remaining range is calculated, and if needed, filling stations along the route are displayed.

#### General information

Even with the most current navigation data, information regarding individual filling stations may have changed. For instance, certain filling stations may not be operating. Gas station recommendations are displayed in the list of route sections.

#### Call up

- 1. 🐢 "Navigation"
- 2. "Map"
- 3. Tilt the Controller to the left.
- 4. 55 55 55 Tr "Route"
- 5. "Route details"
- 6. 🛐 "Refuel"

A list of filling stations is displayed.

- Highlight a filling station.
   The position of the filling station is displayed on the split screen.
- 8. Select the filling station.
- 9. 🐢 Select the icon.
- 10. "Start guidance"

# MINI Cooper SE: charging recommendation

#### Principle

When destination guidance is active, the remaining range is calculated and, if needed, charging stations along the route are displayed.

#### General information

Even with the most current navigation data, information regarding individual charging stations may have changed. For instance, certain charging stations may not be operating.

Charging recommendations are displayed in the list of route sections.

#### Call up

- 1. 🐢 "Navigation"
- 2. "Map"
- 3. Tilt the Controller to the left.
- 4. *St*o *St St* 17
- 5. "Route details"
- 6. → Charging"

A list of the charging stations is displayed.

- Highlight charging station.
   The position of the charging station is displayed on the split screen.
- 8. Select charging station.
- 9. 🐢 Select the icon.
- 10. "Start guidance"

- 2. "Map"
- 3. Tilt the Controller to the left.
- 4. 🗹 🗤 "Voice instructions"

#### Repeat

- 1. 🐢 "Navigation"
- 2. "Map"
- 3. Press the Controller.
- 4. "Repeat voice instruction"

Using the button:

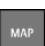

Press the button twice.

#### Volume

Turn the volume button during the voice guidance until the desired volume is set.

#### Storing on the programmable memory buttons

The function for turning the voice guidance on/off can be stored on a programmable memory button for fast access.

#### Changing the route details

#### **Principle**

With active destination guidance, the route displayed on the map can be adjusted manually. To do this, use a marking point on the route, the 'route magnet,' to drag the route in the desired direction.

#### Setting a route magnet

- 1. 🐢 "Navigation"
- 2. "Map"
- 3. Tilt the Controller to the left.
- 17 "Route" 4. 50 50 55
- 5. **†** "Change route"
- 6. "Add route magnet"
- 7. As with the interactive map, drag route magnet to the desired location using the Controller:
  - To change the scale: turn the Controller.
  - To shift the map: tilt the Controller in the required direction.
  - To shift the map diagonally: tilt the Controller in the required direction and turn it.
- 8. Press the Controller.
- 9. "Accept magnet"

#### Editing a route magnet

- 1. 🐢 "Navigation"
- 2. "Map"
- 3. Tilt the Controller to the left.
- **†?** "Route" St 4. *S*o 50
- 5. **17** "Change route"
- 6. Select the desired setting:

- "Modify route magnet": modify changed route once more.
- "Remove route magnet": the original route is restored.

# Voice guidance

#### Turning on/off

The setting is stored for the driver profile currently used.

- 1. 🐢 "Navigation"

#### Мар

## Displaying additional information on the map

- 1. 🏘 "Navigation"
- 2. "Map"
- 3. Tilt the Controller to the left.
- 4. III "Map content"
- 5. Select the desired setting:
  - Points of Interest": icons for points of interest are displayed.
  - "Traffic flow": lines for traffic flow are displayed.

Information about traffic flow in the map view, refer to page 29.

- <u>M</u> "Traffic icons": icons for traffic bulletins are displayed.
- "Weather": display weather symbols on the map.
- MINI Cooper SE:

→ Telectric range (2D)": the ranges with the current and most economical program of the MINI Driving Modes switch based on the GREEN Route are displayed as colored lines on the map. If a preferred charging station has been specified, it is also displayed on the map. Specifying a preferred charging station, refer to page 23.

# Map view

#### Principle

The map view can be displayed in different perspectives, such as facing north or facing the direction of travel.

#### **General information**

The scale of the map can be enlarged or reduced.

Further settings for map, refer to page 23.

#### Selecting a map view

- 1. 🐢 "Navigation"
- 2. "Map"
- 3. Tilt the Controller to the left.
- 4. AN 😞 🥱 "Map views"
- 5. Select the desired setting:
  - AN "Facing north"

  - Perspective"
  - C "Auto zoom": with active destination guidance, the map is enlarged automatically when approaching a maneuver.
  - ci "Auto zoom with info": with active destination guidance, the map is enlarged automatically when approaching a maneuver. In addition, route guidance information is displayed on the map.
  - ot "Manual zoom": enlarge or reduce map scale manually.

## Destination guidance hints

#### Principle

If route guidance is active, route guidance information can be displayed in the map view for the respective maneuvering points of the current route.

#### **General information**

In the case of multi-lane roads, lane information may indicate the recommended lanes.

Route guidance information can also be displayed as arrow view in the split screen, refer to page 25.

#### Display

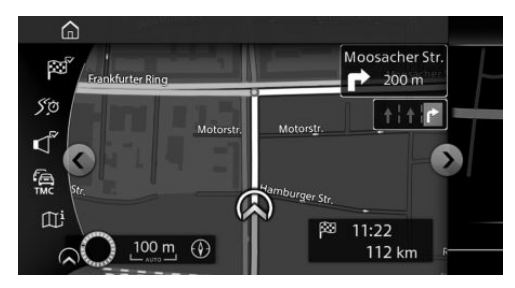

# Functions in the map view

#### **General information**

Different information can be called up for any point on the map and settings can be adjusted.

Here, the map can be used via the Central Information Display (CID).

#### Operating via the Controller

- 1. 🏘 "Navigation"
- 2. "Map"
- 3. Tilt the Controller to the left.
- 4. 🔅 "Interactive map"
- 5. Select the destination with cross-hairs.

- To change the scale: turn the Controller.
- To shift the map: tilt the Controller in the required direction.
- To shift the map diagonally: tilt the Controller in the required direction and turn it.
- 6. Press the Controller.
- 7. Select the desired setting.

#### Functions

Different functions are available depending on the point selected on the map:

- q<sup>o</sup> "Repeat voice instruction"
   With destination guidance active.
- "Start guidance": start destination guidance.
- Add as intermediate dest.": add destination.
- Ishow details": details about the destination can be displayed as necessary.
- Show details": if the cross-hairs are positioned over a place with multiple points of interest, these destinations will be displayed in a list.
- 4) "Leave interactive map": with operation via Controller: end interactive map.
- If equipped with touchscreen:
  - **γ**) "Back to current location": change to normal map view.
- Box "Show destination": map section around the destination is displayed.
- "Save position": store current position as contact.
- AN  $\bigotimes$  "Change map view": change the map view.

# Settings

# Vehicle features and options

This chapter describes all standard, countryspecific and optional features offered with the series. It also describes features and functions that are not necessarily available in your vehicle, e.g., due to the selected options or country versions. This also applies to safety-related functions and systems. When using these functions and systems, the applicable laws and regulations must be observed.

# **General information**

Navigation settings can be individually configured. Settings are stored for the driver profile currently used.

## Route

#### Principle

The route preference can be individually adjusted. The settings are stored as standard and automatically applied to new destination guidances.

## Default preference

- 1. 🐢 "Navigation"
- 2. "Settings"
- 3. "Route settings"
- 4. "Default preference"
- 5. Select the desired setting:

- "Fast": time-optimized route, being a combination of the shortest possible distance and the fastest distances.
- "Short": distance-optimized route, being a combination of the shortest possible distance and the fastest distances.
- "GREEN" or "Efficient": efficient route, being a combination of the route requiring low consumption and fast distances.

Arrival time and consumption are based on driving in GREEN Mode.

#### Further criteria

- 1. 🐢 "Navigation"
- 2. "Settings"
- 3. "Route settings"
- 4. Select the desired setting:
  - Settings for dynamic destination guidance:
    - "Automatic": traffic bulletins are considered in destination guidance. The current route is automatically changed as needed.
    - "With confirmation": when suitable detours are available, a message is displayed first.
  - "Toll roads"
    - "Avoid"
    - "Use cash"
    - "Toll tag"
  - "Avoid highways": highways are avoided wherever possible.

- "Avoid ferries": ferries are avoided where possible.
- "Avoid carpool roads": carpool lanes are avoided where possible.

# Мар

### Principle

The map view can be individually adjusted, for instance the map color and mode can be set. It can also be defined, which points of interest are shown on the map.

## Adjusting the map

- 1. 🐢 "Navigation"
- 2. "Settings"
- 3. Select the desired setting.

# Home address

## Principle

The home address can be specified or changed.

## Adjusting the home address

- 1. 🐢 "Navigation"
- 2. "Settings"
- 3. "Set home address" or "Change home address"

# MINI Cooper SE: monitoring charging stations

## Principle

The range to a charging station that has already been used, such as home, can be monitored. For this purpose, the respective charging station must be set as a preferred charging station.

## **General information**

When destination guidance is activated, the range to the destination and to the specified charging station is monitored. First, the range to the destination is monitored and recommendations for increasing the range are displayed if applicable. The range to the specified charging station is then checked.

# Specifying a preferred charging station

- 1. 🐢 "Navigation"
- 2. "Settings"
- 3. "Range monitoring"
- 4. "Set preferred charging station"
- 5. Select desired charging station.

## Display

The preferred charging station is displayed together with the range on the range map, refer to page 20.

| Co | lor    | Meaning                             |
|----|--------|-------------------------------------|
| 17 | Green  | Charging station within range.      |
| 7  | Yellow | Charging station just within range. |
| 7  | Red    | Charging station not within range.  |
| 17 | White  | Route not yet calculated.           |

# Activate/deactivate charging station monitoring

Range monitoring can only be activated or deactivated when a preferred charging station has been set.

- 1. 🐢 "Navigation"
- 2. "Settings"
- 3. "Range monitoring"
- 4. "Monitoring"

# Deleting a preferred charging station

- 1. 🐢 "Navigation"
- 2. "Settings"
- 3. "Range monitoring"
- 4. "Remove preferred charging station"

# Navigation data

#### Principle

Information regarding position determination and navigation data version can be called up.

# Adjusting

- 1. 🏘 "Navigation"
- 2. "Settings"
- 3. "Position and software version"
- 4. Select the desired setting:
  - "Enter position": the vehicle position can be manually set on the map in situations without GPS reception or, for instance immediately after transport on a ferry.
  - "Software version": information about the current map version.

# Resetting the settings

- 1. 🐢 "Navigation"
- 2. "Settings"
- 3. **Press the button.**
- 4. "Reset all settings"

# Split screen

# Vehicle features and options

This chapter describes all standard, countryspecific and optional features offered with the series. It also describes features and functions that are not necessarily available in your vehicle, e.g., due to the selected options or country versions. This also applies to safety-related functions and systems. When using these functions and systems, the applicable laws and regulations must be observed.

# Principle

When equipped accordingly, additional information can be displayed in several menus on the right side of the screen display, referred to as the split screen. Different views can be set for the split screen separately from the main screen.

# Adjusting

- 1. Tilt the Controller to the right until the split screen is selected.
- 2. Press the Controller.
- 3. Select the desired setting:
  - "Map": adjust the map view.
  - "Arrow display": with destination guidance active, the arrow view is displayed. A compass is displayed when the destination guidance is inactive.
  - "Position": display current position.
  - "Exit ramp view": selected route sections, for instance major road inter-

sections, are shown in perspective view.

# Arrow view

#### Principle

If route guidance is active, the route guidance information can be displayed as list in the split screen.

#### **General information**

It is possible to set which additional information should be displayed in the arrow view.

In the case of multi-lane roads, lane information may indicate the recommended lanes.

#### Adjusting

- 1. Tilt the Controller to the right until the split screen is selected.
- 2. Press the Controller.
- 3. "Arrow display"
- 4. Select the desired setting:
  - "Traffic Info": display traffic flow and traffic events.
  - "Additional information": display additional information such as tunnels.

#### Display

The following information is displayed during destination guidance:

#### ▷ NAVIGATION

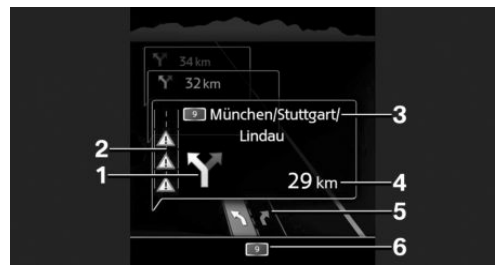

- 1 Turn information
- 2 Traffic flow and traffic events
- 3 Upcoming street
- 4 Distance to maneuver
- 5 Lane information
- 6 Current street

Depending on the country-specific version, the display may deviate from what is depicted.

# **Traffic bulletins**

# Vehicle features and options

This chapter describes all standard, countryspecific and optional features offered with the series. It also describes features and functions that are not necessarily available in your vehicle, e.g., due to the selected options or country versions. This also applies to safety-related functions and systems. When using these functions and systems, the applicable laws and regulations must be observed.

# **General information**

Traffic bulletins from traffic warning services or radio stations that broadcast Traffic Information can be displayed in the map view and taken into account when calculating routes. Information on traffic obstructions and dangers is updated continuously in this system.

The traffic bulletins are indicated on the map by icons.

In the event of special dangers, for instance objects on the road, a message is displayed.

Several hazard messages are also displayed in the instrument cluster as a Check Control message.

Certain MINI models equipped with navigation have the capability to display traffic information. If your system has this capability, the following additional terms and conditions apply:

An End-User shall no longer have the right to use the traffic information in the event that the End-User is in material breach of the terms and conditions contained herein. MINI or its third party providers hold the rights to the traffic data. You may not modify, copy, scan or use any other method to reproduce, duplicate, republish, transmit or distribute in any way any portion of traffic data.

The traffic data is for informational purpose only. Users assume all risk of use. MINI NA and its service providers make no representations about content, traffic and road conditions, route usability, or speed.

THE TRAFFIC DATA IS PROVIDED TO YOU "AS IS." AND "WHERE IS". MINI NA AND ALL THIRD PARTY PROVIDERS OF ANY OF THE TRAFFIC DATA, EXPRESSLY DISCLAIMS. TO THE FULLEST EXTENT PERMITTED BY LAW, ALL EXPRESS, IM-PLIED OR STATUTORY WARRANTIES OR REPRESENTATIONS WITH RESPECT TO THE TRAFFIC DATA (INCLUDING, WITH-OUT LIMITATION, THAT THE TRAFFIC DATA WILL BE ERROR-FREE. WILL OP-ERATE WITHOUT INTERRUPTION OR THAT THE TRAFFIC DATA WILL BE AC-CURATE), INCLUDING, WITHOUT LIMITA-TION. THE IMPLIED WARRANTIES OF MERCHANTABILITY, NON-INFRINGE-MENT FITNESS FOR A PARTICULAR PUR-POSE, OR THOSE ARISING FROM A COURSE OF DEALING OR USAGE OF TRADE

NEITHER MINI NA NOR ITS THIRD PARTY PROVIDERS WILL BE LIABLE TO YOU FOR ANY INDIRECT, SPECIAL, CONSE-QUENTIAL, EXEMPLARY, OR INCIDENTAL DAMAGES (INCLUDING, WITHOUT LIMI-TATION, LOST REVENUES, ANTICIPATED REVENUES, OR PROFITS RELATING TO THE SAME) ARISING FROM ANY CLAIM RELATING DIRECTLY OR INDIRECTLY TO USE OF THE TRAFFIC DATA, AND EVEN IF MINI NA OR ITS THIRD PARTY PRO-

#### Traffic bulletins

VIDERS ARE AWARE OF THE POSSIBIL-ITY OF SUCH DAMAGES. THESE LIMITA-TIONS APPLY TO ALL CLAIMS, INCLUDING, WITHOUT LIMITATION, CLAIMS IN CONTRACT AND TORT (SUCH AS NEGLIGENCE, PRODUCT LIABILITY AND STRICT LIABILITY). SOME STATES DO NOT ALLOW THE EXCLUSION OR LIM-ITATION OF INCIDENTAL OR CONSE-QUENTIAL DAMAGES, SO THOSE PARTIC-ULAR LIMITATIONS MAY NOT APPLY TO YOU.

# Display in the toolbar of the map view

| Icon        | Function                                                                                                    |
|-------------|----------------------------------------------------------------------------------------------------|
| Ē           | Yellow icon:<br>The traffic bulletins relate to the<br>calculated route and the antici-<br>pated delay is less than 20 mi-<br>nutes. |
| Ē           | Red icon:<br>The anticipated delay is more<br>than 20 minutes, or there is a<br>road block or hazard warning for<br>the route.       |
| ē,          | Gray icon:<br>No traffic bulletins are available<br>or the anticipated delay is less<br>than 5 minutes.                              |
| <b>-</b> •→ | A suitable detour is available for the traffic bulletins.                                                                            |

# The Advanced Real-time traffic information

In some countries, Advanced Real Time Traffic Information is transmitted. Advanced Real Time Traffic Information is then used and displayed instead of the traffic bulletins from the radio stations.

Advanced Real Time Traffic Information is used to locate traffic obstructions more comprehensively and precisely. Traffic conditions on roads other than the highways, for instance secondary roads and urban streets are also recorded and displayed for a wide area. Recommended detours can be calculated more accurately on the basis of this information. The risk of becoming caught in a further traffic obstruction on detour routes is reduced. If applicable, several detour recommendations or additional information may be offered.

When traveling in countries where Advanced Real Time Traffic Information is not available, the traffic bulletins from the radio stations are still used, if possible.

The toolbar in the map view, refer to page 14, shows whether Traffic Information or Advanced Real Time Traffic Information is being used.

## Turning on/off

- 1. 🐢 "Navigation"
- 2. "Settings"
- 3. "Receive Traffic Info"

## Displaying list of traffic bulletins

- 1. 🐢 "Navigation"
- 2. "Map"
- 3. Tilt the Controller to the left.
- 4. Æ → "Traffic Info"

With active destination guidance, first the traffic bulletins for the calculated route are displayed with red symbols. Then, the traffic bulletins that do not affect the route are shown with gray symbols. The traffic bulletins are sorted by their distance from the current position of the vehicle.

- 5. Select a traffic bulletin.
  - "Previous message": browse to the previous traffic bulletin.
  - "Next message": browse to the next traffic bulletin.

## Displaying detour recommendation

- 1. 🐢 "Navigation"
- 2. "Map"
- 3. Tilt the Controller to the left.
- 4. → "Traffic Info"
- 5. "Detour": a detour recommendation is displayed.

The following functions are available:

- "Current route": stay on current route.
- "New route in": accept detour.

## Traffic bulletins on the map

#### Adjusting map view

- 1. 🏘 "Navigation"
- 2. "Map"
- 3. Tilt the Controller to the left.
- 4. III "Map content"

- "Traffic icons": symbols for traffic events are displayed.
- Traffic flow": lines for traffic flow are displayed.

#### Icons in the map view

Depending on the scale of the map and the location of the traffic obstruction, the icons for traffic events are displayed.

# Information about traffic flow in the map view

Depending on the scale of the map, length and impact of a traffic obstruction are displayed on the map using colored lines.

- Black: road blocked.
- Red: traffic jam.
- Orange: stop-and-go traffic.
- Yellow: heavy traffic.
- Green: clear roads.
- Gray: general traffic bulletins, for instance construction site.

The displayed information depends on the particular traffic information service.

#### Dynamic destination guidance

#### Principle

With dynamic destination guidance, traffic bulletins are considered when calculating routes.

#### Adjusting

- 1. 🐢 "Navigation"
- 2. "Settings"
- 3. "Route settings"
- 4. "Dynamic guidance"
- 5. Select the desired setting:

- "With confirmation": a message is displayed, whether the route should be guided around a traffic obstruction.
- "Automatic": the route is automatically changed in the event of traffic obstructions.

# Navigation data

# Vehicle features and options

This chapter describes all standard, countryspecific and optional features offered with the series. It also describes features and functions that are not necessarily available in your vehicle, e.g., due to the selected options or country versions. This also applies to safety-related functions and systems. When using these functions and systems, the applicable laws and regulations must be observed.

# Principle

Information regarding position determination and navigation data version can be called up.

# Adjusting

- 1. 🐢 "Navigation"
- 2. "Settings"
- 3. "Position and software version"
- 4. Select the desired setting:
  - "Enter position": the vehicle position can be manually set on the map in situations without GPS reception or, for instance immediately after transport on a ferry.
  - "Software version": information about the current map version.

# Map update

#### **General information**

Navigation data is stored in the vehicle and can be updated from a USB device.

Up-to-date navigation data is available from a dealer's service center or another qualified service center or repair shop.

Depending on the data volume, the navigation data update may take several hours. The status of the update can be queried.

The navigation data is updated during the trip to preserve the vehicle battery.

#### Update

- 1. Connect the USB device with the new navigation data at a USB port in the front.
- 2. Follow the instructions on the Control Display.
- 3. Remove the USB device after the update.

#### Viewing the status

- 1. Press the button.
- 2. "Saving navigation data in the vehicle... (USB )"

# Automatic map update

Depending on the vehicle equipment and country version, the navigation data for the home region is transmitted online to the vehicle several times a year and automatically installed and updated.

# **Frequently Asked Questions**

# Vehicle features and options

This chapter describes all standard, countryspecific and optional features offered with the series. It also describes features and functions that are not necessarily available in your vehicle, e.g., due to the selected options or country versions. This also applies to safety-related functions and systems. When using these functions and systems, the applicable laws and regulations must be observed.

# **Frequently Asked Questions**

Why can the current position not be displayed?

 The position is located in an unrecognized region, is in a poor reception area, or the system is currently determining the position.

Reception is usually best when you have an unobstructed view of the sky.

Why does destination guidance not accept a destination without the street?

 No downtown can be determined for the entered town/city.

Enter any street in the selected town/ city and start destination guidance.

Why does destination guidance not accept a destination?

- The destination data is not contained in the navigation data. Select a destination

that is as close as possible to the original.

Why can letters not be selected for destination input?

 The destination data is not contained in the navigation data. Select a destination that is as close as possible to the original.

Why are spoken destination guidance instructions not provided at intersections?

 You have left the recommended route and the system requires a few seconds to calculate a new route suggestion.

# **General information**

# Vehicle features and options

This chapter describes all standard, countryspecific and optional features offered with the series. It also describes features and functions that are not necessarily available in your vehicle, e.g., due to the selected options or country versions. This also applies to safety-related functions and systems. When using these functions and systems, the applicable laws and regulations must be observed.

# **Control elements**

Depending on the country and equipment version, the radio has the following buttons.

| Button                           | Function                                           |
|----------------------------------|----------------------------------------------------|
| 0                                | Press: turns sound output on/off.                  |
| $\mathbf{O}$                     | Turn: adjusts the volume.                          |
| MODE                             | Change the entertainment source.                   |
| $\triangleleft$ $\triangleright$ | Press once: changes the station/<br>track.         |
|                                  | Press and hold: fast forward/<br>rewind the track. |
| 16                               | Programmable memory buttons.                       |
| BAND                             | Changeover of wave range/satel-<br>lite radio.     |

# Sound output

## Safety information

#### 🛆 Warning

A high sound output volume can damage your hearing. There is a risk of injury. Do not adjust the volume too high.

#### Volume and sound output

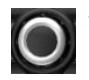

- Turn the button to adjust the volume.
- Press the button to switch off the sound output. Pressing the button again restores the previous volume setting.

Audio recording playback is stopped during muting.

# **Entertainment sources**

#### **General information**

Possible entertainment sources:

- Radio, refer to page 38.
- USB audio, refer to page 46.
- Bluetooth<sup>®</sup> audio, refer to page 47.
- Apple CarPlay, refer to page 67.

#### **Changing the entertainment source** On the radio:

1. MODE Press the button.

A list of all currently available entertainment sources is displayed.

2. MODE Press the button again to select an entertainment source.

Via the Central Information Display (CID):

1. 🞵 "Media/Radio"

A list of all possible entertainment sources is displayed.

2. Select the desired entertainment source.

Via the button on the Controller:

1. MEDIA Press the button.

The most recently selected entertainment source is played.

- Press the button again.
   A list of all currently available entertainment sources is displayed.
- 3. Select the desired entertainment source.

# Sound

# Vehicle features and options

This chapter describes all standard, countryspecific and optional features offered with the series. It also describes features and functions that are not necessarily available in your vehicle, e.g., due to the selected options or country versions. This also applies to safety-related functions and systems. When using these functions and systems, the applicable laws and regulations must be observed.

# **General information**

Settings are stored for the driver profile currently used.

# Treble, bass, balance, and fader

- 1. 🞵 "Media/Radio"
- 2. "Tone"
- 3. Select the desired setting:
  - "Treble": treble adjustment.
  - "Bass": depth adjustment.
  - "Balance": left/right volume distribution.
  - "Fader": front/rear volume distribution.
- 4. To adjust: turn the Controller.
- 5. To store: press the Controller.

# Volume settings

#### Principle

An automatic increase of the volume can be set to compensate for the increasing driving noises at higher speeds.

#### Adjust automatic volume increase

- 1. 🞵 "Media/Radio"
- 2. "Tone"
- 3. "Volume settings"
- 4. Select the desired setting:
  - "Navigation": ratio of voice guidance volume to entertainment volume.
  - "Speed volume": ratio of entertainment volume to speed.
  - "PDC": ratio of the volume of the signal tone of Park Distance Control to the entertainment volume.

The base setting ensures that the signal tone is audible at any volume.

 "Gong": ratio of the volume of the signal tone, for instance for seat belt reminder, to the entertainment volume.

The base setting ensures that the signal tone is audible at any volume.

- "Microphone": sensitivity of the microphone during a phone call.
   The setting is adjusted while calling and is stored for the mobile phone used.
- "Speakers": volume of the loudspeakers during a phone call.

Audio recording playback is stopped during muting.
The setting is adjusted while calling and is stored for the mobile phone used.

- 5. To adjust: turn the Controller.
- 6. To store: press the Controller.

## Reset the sound settings

The sound settings are reset to the factory settings.

- 1. 🞵 "Media/Radio"
- 2. "Tone"
- 3. "Reset"

## Radio

## Vehicle features and options

This chapter describes all standard, countryspecific and optional features offered with the series. It also describes features and functions that are not necessarily available in your vehicle, e.g., due to the selected options or country versions. This also applies to safety-related functions and systems. When using these functions and systems, the applicable laws and regulations must be observed.

## **General information**

Settings are stored for the driver profile currently used.

## AM/FM station

#### **General information**

Depending on the vehicle equipment and country version, it may not be possible to receive AM stations.

#### Radio Data System RDS

#### Principle

RDS broadcasts additional information, such as the station name, in the FM wave range.

It is recommended to turn on RDS.

#### Turning RDS on/off

- 1. 🞵 "Media/Radio"
- 2. "FM"

- 3. Press the button.
- 4. "RDS"

#### Selecting a station

- 1. 🞵 "Media/Radio"
- 2. "FM" or "AM"

The last station listened to will be played and the station list displayed.

3. Select the desired station.

### Changing the station

On the radio:

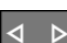

Press the left or right button.

The previous or next station from the list of stations is played.

#### Storing a station

#### General information

An icon on the highlighted channel indicates whether the channel has already been stored.

| Icon       | Meaning                    |
|------------|----------------------------|
| <b>℃</b> + | Station is not stored.     |
| Ŵ          | Station is already stored. |

#### Storing the station being played

- 1. 🞵 "Media/Radio"
- 2. "FM" or "AM"
- 3. Tilt the Controller to the left.
- ☆+ "Save station" The storage list is displayed.
- 5. Select the desired memory location.

# Storing a station that is not being played

- 1. 🎵 "Media/Radio"
- 2. "FM" or "AM"
- 3. Highlight the desired station.
- 4. Press the Controller and hold until the storage list is displayed.
- 5. Select the desired memory location.

The stations can also be stored on the programmable memory buttons, see the Owner's Manual for the vehicle.

## Selecting a station manually

Station selection via the frequency.

- 1. 🎵 "Media/Radio"
- 2. "FM" or "AM"
- 3. Tilt the Controller to the left.
- 4. (%) "Manual search"
- 5. To select the frequency: turn the Controller.
- 6. To store the frequency: press the Controller.

## Renaming a station

When storing a station with RDS signal, the RDS information transferred during storing is accepted as the station name. The station name can be changed.

- 1. 🎵 "Media/Radio"
- 2. "FM"
- 3. Select the desired station.

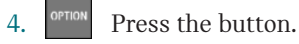

5. "Rename to:"

If necessary, wait until the name of the desired station appears.

6. Press the Controller to store this name.

## Additional station info(rmation)

#### Principle

If a radio station broadcasts radio text or radio text plus, this information can be displayed, for instance the track or artist of the music. Availability, content and sequence are set by the radio station.

# Displaying additional station information

- 1. 🎵 "Media/Radio"
- 2. "FM"
- 3. Select the desired station.
- 4. Press the button.
- 5. "Station info"

## HD Radio<sup>™</sup> reception

#### Principle

Many radio stations broadcast both analog and digital signals.

#### General information

When setting a station with a digital signal, it may take a few seconds before the station plays in digital quality.

Note about HD Radio stations whose station name ends with ...HD or with ...HD1:

In areas in which the station is not continuously received in digital mode, the playback switches between analog and digital reception. In this case, turn off digital radio reception.

Note about HD Radio multicast stations whose station name ends with ...HD2, ...HD3, ...:

In areas in which the station is not continuously received in digital mode, there may be interruptions of the audible signal lasting several seconds. The duration of the interruption depends on the reception.

#### Turning digital radio reception on/off

- 1. 🞵 "Media/Radio"
- 2. "FM" or "AM"

Depending on the vehicle equipment and country version, it may not be possible to receive AM stations.

- 3. OPT
  - Press the button.
- 4. "HD Radio reception"

H) This icon is displayed in the status field when the sound signal is digital.

#### Displaying additional information

Some stations broadcast additional information on the current track, such as the name of the artist.

- 1. 🞵 "Media/Radio"
- 2. "FM" or "AM"

Depending on the vehicle equipment and country version, it may not be possible to receive AM stations.

3. Select a station.

4. Press the button.

5. "Station info"

#### License conditions

HD Radio Technology manufactured under license from Biquity Digital Corporation. U. S. and Foreign Patents. HD Radio<sup>™</sup> and the HD, HD Radio, and "Arc" logos are proprietary trademarks of iBiquity Digital Corp.

## Satellite radio

#### **General information**

Before a channel can be played, you must subscribe to it via telephone. Several channels can be combined into specified packages.

### Managing a subscription

#### General information

In order to enable or unsubscribe from channels, you must have reception. It is usually at its best when you have an unobstructed view of the sky. The channel name is displayed in the status line.

#### **Enabling channels**

- 1. 🞵 "Media/Radio"
- 2. "Satellite radio"
- 3. Press the button.
- 4. "Show subscription info"

The phone number and identification number of the radio are displayed.

5. Call the phone number to have the channel enabled.

You can unsubscribe from the channels again via this phone number.

#### Unsubscribing from channels

- 1. 🞵 "Media/Radio"
- 2. "Satellite radio"
- 3. Press the button.
- 4. "Show subscription info"
  - The phone number and identification number of the radio are displayed.
- 5. Call the phone number to cancel your subscription to the channel.

## Selecting channels

You can only listen to enabled channels.

- 1. 🎵 "Media/Radio"
- 2. "Satellite radio"

The last channel played will be played back and the channel list displayed.

3. Select the desired channel from the channel list.

To display information about the selected channel:

- 1. Highlight a channel.
- 2. Press the button.
- 3. "Channel information"

# Adjusting display of the channel list

The display of the playlist can be adjusted.

- 1. 🎵 "Media/Radio"
- 2. "Satellite radio"
- 3. Tilt the Controller to the left.
- 4. ☐ "Change view"
- 5. Select the desired display:
  - "Channel"

The name of the channel will be displayed.

– "Artist"

The name of the artist playing will be displayed.

– "Titles"

The name of the track playing will be displayed.

## Changing the channel

٩

Press the button on the radio.

The next and/or previous channel from the channel list is played.

## Storing a channel

- 1. 🎵 "Media/Radio"
- 2. "Satellite radio"

An icon on the highlighted channel indicates whether the channel has already been stored.

| Icon           | Meaning                    |
|----------------|----------------------------|
| ۲ <del>۱</del> | Channel is not stored.     |
| Ω              | Channel is already stored. |

To store the channel played:

- 1. Tilt the Controller to the left.
- <sup>∧</sup>+ "Save station" The storage list is displayed.
- 3. Select the desired memory location. Or:
- 1. Highlight the played channel.
- Press the Controller. The storage list is displayed.
- 3. Select the desired memory location.

To store a channel other than the one played:

- 1. Highlight the desired channel.
- 2. Press the Controller and hold until the storage list is displayed.
- 3. Select the desired memory location.

Or:

- 1. Highlight the desired channel.
- 2. Press the button.
- "Save in presets" The storage list is displayed.
- 4. Select the desired memory location.

The stations can also be stored on the programmable memory buttons.

#### Radio

## Selecting a category

- 1. 🎵 "Media/Radio"
- 2. "Satellite radio"
- 3. Tilt the Controller to the left.
- 4. 📷 "Category"
- Select the desired category. The subscribed channels from this category are displayed.
- 6. Select the desired channel.

## Time shift

#### General information

The channel you are currently listening to is stored in a buffer for up to an hour.

Prerequisite: the signal must be available.

The stored audio track can be played with a delay following the live transmission. When the memory is full, the older titles are overwritten. The memory is cleared when a new channel is selected or when the vehicle is switched off.

### Call up the time shift function

- 1. 🎵 "Media/Radio"
- 2. "Satellite radio"
- 3. Tilt the Controller to the left.
- 4. 🕐 "Time shift"

### Time shift forward/fast rewind

Within the stored recording, it is possible to jump to any point in time.

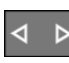

Press the button on the radio or turn the Controller.

You can jump to the next or the previous track.

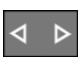

Press and hold the button on the radio.

The recording is spooled forward or back.

## Time shift menu

| Icon                  | Function                                         |
|-----------------------|--------------------------------------------------|
| 0                     | Go to the live transmission.                     |
| C                     | Automatic time shift deacti-<br>vated/activated. |
| $\triangleright$ / II | Playback/pause.                                  |

### Automatic time shift

With automatic time shift, audio playback is paused for the following events.

- Incoming and outgoing telephone calls.
- Activation of the voice activation system.
- Muting.

After that, audio playback is continued from the time of the interruption.

- 1. Tilt the Controller to the left.
- 2. To activate:

"Automatic time shift"

Deactivate:

"Automatic time shift".

### **Smart Favorites**

#### General information

A maximum of six channels can be stored as Smart Favorites.

If a stored channel is selected, the current title will be played from the beginning.

# Adding the current channel to Smart Favorites

- 1. Press the button.
- 2. "Add to Smart Favorites"

# Removing the current channel from Smart Favorites

- 1. Press the button.
- 2. "Remove from Smart Favorites"

#### **Selecting Smart Favorite**

- 1. 🎵 "Media/Radio"
- 2. "Satellite radio"
- 3. Tilt the Controller to the left.
- 4. 🙇 "Category"
- Select a Smart Favorite. The subscribed channels from this category are displayed.
- 6. Select the desired channel.

### Favorites

#### General information

An artist, a title, a league or a team can be stored as a favorite. If the stored favorite is played on a channel, a message appears on the Control Display. Up to 30 Favorites can be stored.

#### Storing the artist or track

It is only possible to store Favorites that are currently being broadcast. The channel information must be available.

- 1. 🞵 "Media/Radio"
- 2. "Satellite radio"
- 3. Tilt the Controller to the left.
- 4. C+ "Add to favorites"
- 5. Highlight the artist or track, and press the Controller.

An icon indicates whether the artist and track were already stored.

#### Icon Meaning

- C+ Artist/track is not stored.
- $\bigcirc$  Artist/track was already stored.

#### Storing the league or team

- 1. 🎵 "Media/Radio"
- 2. "Satellite radio"
- 3. Tilt the Controller to the left.
- 4. C+ "Add to favorites"
- 5. "Add sports information"
- 6. Select the type of sport desired.
- 7. Select the desired team.

### Activate/deactivate a notification

A notification can be displayed when a selected favorite is being played.

- 1. 🞵 "Media/Radio"
- 2. "Satellite radio"
- 3. Press the button.
- "Manage favorites" The stored Favorites are displayed.
- 5. "Activate alert"

Set a check mark to activate notification for the selected Favorites.

Remove the check mark to deactivate notification for the selected Favorites.

6. Select the desired Favorites.

#### Call up the Favorites

If an activated favorite is played back, the following message is displayed for approx. 20 seconds: "Favorite on air!".

To change to the played Favorites:

Tap on the message on the Control Display.

#### Radio

Or:

- 1. Tilt the Controller to the left.
- 2. 💭 "Favorite alert"

Select the icon while the message is shown.

The displayed favorite is played.

When the message disappears, the list of channels that is currently playing one of the stored Favorites can be displayed.

- 1. Tilt the Controller to the left.
- 2. a "Category"
- 3. Select the Favorites list.

The channels that are currently playing a favorite are displayed.

4. Select the channel that you would like to change to.

#### **Deleting Favorites**

- 1. 🞵 "Media/Radio"
- 2. "Satellite radio"
- 3. Press the button.
- "Manage favorites" The stored Favorites are displayed.
- 5. Highlight the desired favorites.
- 6. Press the button.
- 7. "Delete entry"

## **Traffic Jump**

#### **General information**

Traffic and weather information for a selected region is broadcast every few minutes.

#### Selecting a region

- 1. 🎵 "Media/Radio"
- 2. "Satellite radio"

- 3. Press the button.
- 4. "Configure jump"
- 5. Select the desired region.

#### Activate/deactivate Traffic Jump

You must have reception in order to activate or deactivate.

- 1. 🞵 "Media/Radio"
- 2. "Satellite radio"
- 3. Press the button.
- 4. "Configure jump"
- 5. "Jump to:"

Place a check mark to activate Traffic Jump.

Information for the selected region is broadcast as soon as it is available.

Remove the check mark to deactivate Traffic Jump.

#### Channel magazine

In the channel magazine, the current and subsequent program for each channel booked is displayed.

- 1. 🞵 "Media/Radio"
- 2. "Satellite radio"
- 3. Tilt the Controller to the left.
- 4. **i**≡ "SiriusXM program guide"

#### Automatic update

About twice a year, Sirius performs an update of the channel names and positions. The update takes place automatically and may take several minutes.

### System limits

 Reception may not be available in some situations, such as under certain environmental or topographical conditions. The satellite radio has no influence on this.

- Graphical contents can be received under certain circumstances.
- The signal may not be available in tunnels or underground garages next to tall buildings or near trees, mountains or other powerful sources of radio interference.

## **Stored stations**

#### **General information**

Up to 40 stations can be stored.

#### Selecting a station

- 1. 🞵 "Media/Radio"
- 2. "Presets"
- 3. Select the desired station.

#### Deleting a station

- 1. 🞵 "Media/Radio"
- 2. "Presets"
- 3. Highlight the station you want to delete.

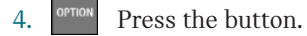

5. "Delete entry"

## Audio

## Vehicle features and options

This chapter describes all standard, countryspecific and optional features offered with the series. It also describes features and functions that are not necessarily available in your vehicle, e.g., due to the selected options or country versions. This also applies to safety-related functions and systems. When using these functions and systems, the applicable laws and regulations must be observed.

## **General information**

Titles, audio books, and podcasts can be played back. Sound is output through the vehicle loudspeakers.

Settings are stored for the driver profile currently used.

Depending on the vehicle equipment, the following audio sources can be used:

| Icon | Meaning                          |
|------|----------------------------------|
| Ŷ    | USB device.                      |
|      | Music interface for smartphones. |
| ₿⊓   | Bluetooth audio.                 |
|      |                                  |

## **USB device**

#### **Playable formats**

MP3, MP4, M4A, M4B, AAC, WMA.

#### Apple iPod/iPhone

The music search and playback of Apple iPod/iPhone are supported.

# Audio player and storage media with USB port

Information on all titles, for instance artist, genre or title, as well as playback lists, are transmitted into the vehicle. This may take some time, depending on the USB device, file size, and number of titles.

During the transmission, the titles can be called up via the file folder.

The information for approx. 40,000 tracks can be stored in the vehicle. However, a maximum of 16,000 tracks can be stored per USB device.

Titles with integrated Digital Rights Management DRM cannot be played.

#### Selecting the USB device

For information about the USB port, see Owner's Manual for the vehicle.

- Connecting USB device to the USB port. The adapter cable supplied with the USB device would be ideal.
- 2. 🞵 "Media/Radio"
- 3. "USB"

Or:

Select the name of the USB device. Further playback descriptions, refer to page 47.

## Bluetooth<sup>®</sup> audio

## General information

- Playback of music files on external devices such as audio devices or mobile phones via Bluetooth<sup>®</sup>.
- The volume of the sound output depends on the device. If necessary, adjust the volume setting on the device.
- Up to four external devices can be connected to the vehicle.

## **Functional requirements**

- Bluetooth<sup>®</sup> device is connected to the vehicle. Bluetooth<sup>®</sup> connections, see Owner's Manual for the vehicle.
- Bluetooth<sup>®</sup> audio playback was activated.

### Selecting the Bluetooth device

- 1. 🞵 "Media/Radio"
- 2. Select the desired Bluetooth device from the list.

Further playback descriptions, refer to page 47.

If the Bluetooth device is not listed in the device list, Bluetooth audio playback may have not been activated. To activate Bluetooth audio playback, proceed as follows:

- 1. 🎵 "Media/Radio"
- 2. "Manage mobile devices"
- 3. Select the desired Bluetooth device.
- 4. "Bluetooth® audio"

## Playback

## **General information**

Once an audio source has been selected, information on playback appears on the Control Display.

Information available for the current title followed by the playlist is shown on the Control Display. Content and scope of the playlist depend on the type of the selected audio source and the search criteria applied.

For USB and Bluetooth<sup>®</sup> devices, the selected playlist is displayed. This can be the result of a search or of a previously stored playlist.

Further functions are displayed by tilting the Controller to the left. The scope of these functions depends on the selected audio source.

Depending on the supported Bluetooth® version, some Bluetooth® device functions may be limited when using the Central Information Display (CID). If necessary, the missing functions can be accessed directly on the device itself.

## Selecting a title

Select the desired title from the playlist. Starting with the selected title, all titles of the playlist are played.

## Changing the title

On the radio:

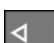

Press the left or right button.

The previous or next title from the playlist is played.

## Fast forward/fast rewind

On the radio:

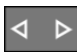

Press and hold the left or right button.

## Search criteria

#### General information

The possible search criteria depend on the selected audio source.

#### Sear for title information

The following search criteria refer to the data stored in the title information.

- 1. Tilt the Controller to the left.
- 2. o "Media search"
- 3. Select the desired setting:
  - "Search"

All the titles containing the search string are displayed. Entering more characters will continue to limit the search results.

Tilt the Controller to the right to display the list of results.

– "Genres"

A list of all available genres is displayed.

Select a genre to display all respective artists.

- "Artists"

A list of all available artists is displayed.

Select an artist to display all respective albums and titles.

– "Albums"

A list of all available albums is displayed.

Select an album to display all respective titles.

- "Titles"

A list of all available titles is displayed.

- 4. Select album, if needed.
- 5. Select the title at which the playback is going to begin.

The search for artists and titles can also be selected directly.

- 1. Tilt the Controller to the left.
- 2. 🖉 "Artists" or 🦵 "Titles"

Titles where the selected search criterion is not stored are summarized under "unknown". Titles without title information can only be found via the folder structure.

#### Search playlists

- 1. Tilt the Controller to the left.
- 2. 🔍 "Media search"
- 3. "Playlists"

A list of all available playback lists is displayed.

- 4. Select the playlist.
- 5. Select the title at which the playback is going to begin.

Information on playback appears on the Control Display. A playlist is created from the title list resulting from the search.

### Search audio books and podcasts

Depending on the USB device and equipment, separate audio book and podcast searches are possible.

- 1. Tilt the Controller to the left.
- 2. Q "Media search"
- 3. Select the desired setting:
  - "Podcasts"

A list of all available podcasts is displayed.

– "Audio books"

A list of all available audio books is displayed.

4. Select the title at which the playback is going to begin.

Information on playback appears on the Control Display. A playlist is created from the title list resulting from the search.

#### Browse directory structure

It is possible to search the USB devices via the directory structure.

The names of folders and titles correspond to folder and file names. The folder and file names can deviate from the names in the title information.

- 1. Tilt the Controller to the left.
- 3. "Browse folder"
- 4. Change into a sub folder, if needed.

Select the title at which the playback is going to begin.

Information on playback appears on the Control Display. A playlist is created from the title list resulting from the search.

#### Browse through albums

- 1. Tilt the Controller to the left.
- (([)) "Browse albums" Available albums are graphically presented.
- 3. Turn the Controller to browse through the albums.
- 4. Select the desired album.

All titles of the selected album are displayed.

- 5. Select the title at which the playback is going to begin.
- 6. Tilt the Controller to the left. The Control Display shows information on playback. The playlist corresponds to the title list of the album.

#### Searching for similar titles

- 1. Tilt the Controller to the left.
- 2. "Similar titles (local)"

A list with similar titles is displayed.

3. Select the title at which the playback is going to begin.

Information on playback appears on the Control Display. A playlist is created from the title list resulting from the search.

### **Random playback**

#### Principle

The current playlist or all titles of the selected audio source are played back in random order.

#### Select random

- 1. Tilt the Controller to the left.
- 2. 🔀 "Shuffle"

#### **Favorites list**

#### Principle

The current title can be assigned to a special playlist, the Favorites list. If the current title already belongs to the Favorites list, it can be deleted from this list. The Favorites list is displayed first with Search for playback lists, refer to page 48.

#### Creating the Favorites list

- 1. Tilt the Controller to the left.
- Add to favorites" or 
   *f* "Delete from favorites"

| Audio | ENTERTAINMENT 🎵 |
|-------|-----------------|
|       |                 |

## Telephone

## Vehicle features and options

This chapter describes all standard, countryspecific and optional features offered with the series. It also describes features and functions that are not necessarily available in your vehicle, e.g., due to the selected options or country versions. This also applies to safety-related functions and systems. When using these functions and systems, the applicable laws and regulations must be observed.

## **Telephone functions**

#### **General information**

Mobile phones can be connected to the vehicle via Bluetooth<sup>®</sup>, see Owner's Manual for the vehicle.

At high temperatures, the charge function of the mobile phone can be limited where appropriate and functions are no longer executed.

Do not operate a mobile phone that is connected to the vehicle on the mobile phone keyboard, as this may lead to a malfunction.

When the mobile phone is used via the vehicle, refer to the operating instructions of the mobile phone.

### Safety information

#### ▲ Warning

Operating the integrated information systems and communication devices while driving can distract from surrounding traffic. It is possible to lose control of the vehicle. There is a risk of accident. Only use the systems or devices when the traffic situation allows. As warranted, stop and use the systems and devices while the vehicle is stationary.

#### Incoming call

If the number of the caller is stored in the phone book and is transmitted by the network, the name of the contact is displayed. Otherwise, only the phone number is displayed.

#### Accepting a call

Incoming calls can be answered in several ways.

- Via Central Information Display (CID):

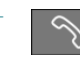

Press the button on the steering wheel.

#### Rejecting a call

"Reject"

#### Ending a call

- Via Central Information Display (CID):

🔊 "End call"

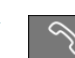

Press the button on the steering wheel.

#### Last calls

The last outgoing, missed, and incoming calls are transferred to the vehicle. Depending on the equipment, the calls are transmitted from the main phone and additional telephones.

#### Displays

- 1. S "Communication"
- "Recent calls" The 20 last calls are displayed.

#### Filtering call list

- 1. "Calls:"
- 2. Select the desired setting.

#### Selecting number from list

Select from list. Call is established via the mobile phone, from where the entry originates.

Via options: start call via the second mobile phone.

To cancel: "End call"

#### Storing as contact or adding to contact

- 1. Highlight the phone number.
- 2. Press the button.
- 3. "Save as new contact" or "Add to contact"

## Active calls

#### Adjusting the volume

Turn the volume button on the radio during the call, until the desired volume is reached. The setting is stored for the driver profile currently used.

#### Automatic volume settings

- 1. 🚘 "My MINI"
- 2. "System settings"
- 3. "Tone"
- 4. "Volume settings"
- 5. "Microphone" or "Speakers"

- 6. To adjust: turn the Controller.
- 7. To store: press the Controller.

## Dialing a number

- 1. S "Communication"
- 2. "Dial number"
- 3. Enter the numbers.
- 4. 🥎 Select the icon.

The connection is established via the mobile phone to which this function has been assigned.

Establish the connection via the additional telephone:

- 1. Press the button.
- 2. "Call via"

#### Holding, resuming

An active call can be put on hold and resumed later on.

- ~ "Hold/Resume"
   Call is put on hold.
- Standard "Hold/Resume"
   Call is resumed.

#### Muting the microphone

When a call is active, the microphone can be muted.

🔨 "Microphone"

The muted microphone is automatically activated:

- When a new connection is established.
- When switching between call parties with toggle.

## Calls with multiple parties

#### General information

You can change between calls or connect two calls to a single conference call. These

#### Telephone

functions must be supported by the mobile phone and service provider.

# Accepting a call while speaking to another party

If a second call comes in during an ongoing call, a call waiting signal sounds where appropriate.

#### 

The call is accepted and the existing call is put on hold.

#### Establishing a second call

An additional call can be established while a call is active.

- 1. Contacts"
- 2. Select new number.

The call is started and the first call is put on hold.

#### Switching between two calls, toggle

You can switch between two calls.

- 1. Establish two calls.
- 2. "Resume"

The call on hold is resumed.

#### Establishing a conference call

Two calls can be connected to a single telephone conference call. The calls must be made from the same mobile phone.

- 1. Establish two calls.
- 2. 🞲 "Conference call"

#### Hands-free system

#### **General information**

Calls that are being made on the hands-free system can be continued on the mobile phone and vice versa.

#### From the mobile phone to the handsfree system

Calls that were begun outside of the Bluetooth range of the vehicle can be continued on the hands-free system with standby state or the ignition switched on. The vehicle key must be located in the vehicle for this to work.

Depending on the mobile phone, the system automatically switches to hands-free mode.

If the system does not switch over automatically, follow the instructions on the display of the mobile phone. Refer also to the operating instructions of the mobile phone.

# From the hands-free system to the mobile phone

Calls that are made on the hands-free system can in some cases be continued on the mobile phone; this depends on the mobile phone.

Follow the instructions on the display of the mobile phone. Refer also to the operating instructions of the mobile phone.

#### Contacts

#### **General information**

Contacts can be created and edited. The contacts from the mobile phone are additionally transferred and displayed. Contact pictures can be displayed, if the mobile phone supports this function.

#### Displaying all contacts

- 1. S "Communication"
- 2. "Contacts"

The contacts are listed in alphabetical order. Depending on the number of contacts, contact search and quick search are offered.

#### Contact search

Contact search is available with more than 30 contacts.

- 1. Q "Search"
- Enter the letters.
   The hits are displayed on the right side.
- 3. Tilt the Controller to the right.
- 4. Select the contact to display it.

#### Quick search in lists

Quick search is available starting from 30 contacts. All letters, for which there are entries, are displayed in alphabetical order on the left of the Control Display.

1. Turn the Controller to the left or right quickly.

All letters, for which contacts are stored, are displayed on the left.

2. Select the first letter of the desired contact.

The first entry of the selected letter is displayed.

#### Sorting contacts

Contact names can be displayed in a different order. Depending on how the contacts were stored on the mobile phone, the sorting order of the contacts may differ from the selected sorting order.

1.

Press the button.

#### 2. "Sort contacts"

3. "Last name" or "First name"

#### Checking the address as a destination

If the vehicle is equipped with a navigation system, a contact can be adopted as a destination.

- 1. Select the desired contact.
- 2. Select the address.
- 3. "Check address" or "Search for address online"
- 4. Correct entries, if necessary.
- 5. "Start guidance"

The address can be used for the destination guidance.

#### Editing a contact

If a contact is changed, which has been transferred from the mobile phone, a copy of the entry is created in the vehicle during storing.

Contact entries having identical names are combined into one contact.

- 1. Select the desired contact.
- 2. "Edit contact"
- 3. Change the desired entry or add entries.
- 4. "Save contact in the vehicle"

### Displaying contact pictures

Images stored with the contacts are stored in the vehicle when the mobile phone is connected to the vehicle.

- 1. 🚘 "My MINI"
- 2. "System settings"
- 3. "Mobile devices"
- 4. "Settings"
- 5. "Contact images"
- 6. Press the Controller.

#### Voice command response

A smartphone connected to the vehicle can be used via voice.

Activate voice command response on the smartphone for this purpose.

| Button on    | Function |
|--------------|----------|
| the steering |          |
| wheel        |          |

Press the button for at least 3 seconds. Voice command response is activated on the smartphone.

If activation is successful, a confirmation appears on the Control Display.

If it was not possible to activate voice command response, the list of Bluetooth devices appears on the Control Display.

## **Additional functions**

#### **General information**

Depending on the mobile phone, the following contents of the mobile phone are transferred to the vehicle:

- Contacts, refer to page 54.
- Short messages, refer to page 56.
- E-mails, refer to page 57.
- Calendar entries, appointments, refer to page 58.
- Tasks, refer to page 59.
- Memos, refer to page 60.

Data transmission can take several minutes.

Certain functions may need to be enabled by the mobile phone provider or service provider.

Detailed information about which mobile phones are supported is available at www.miniusa.com/bluetooth.

#### Short messages

#### Displaying all short messages

- 1. S "Communication"
- 2. "Messaging"

#### Status

An icon identifies the short message status.

| Icon       | Meaning               |
|------------|-----------------------|
| Q          | Read short message.   |
| Ç <b>.</b> | Unread short message. |

#### Filtering the message list

- 1. Press the button.
- 2. "Filter messages"
- 3. Select the desired setting.

#### Selecting sources

You can choose, whether and from which mobile phone the short messages should be transferred.

- 1.
- Press the button.
- 2. "Select sources for messages"
- 3. Select the desired mobile phone.

#### Deleting a conversation

Completely delete a conversation with a contact.

- 1. Highlight the desired short message.
- 2.
  - Press the button.
- 3. "Delete text message thread"
- 4. "Yes"

#### Displaying a short message

Select the desired short message or conversation. The conversation with this contact is displayed.

# Answering or forwarding a short message

- 1. Select the desired short message.
- 2. ⊑\* "Reply"

The recipient of the short message is automatically entered.

- ┌ॖ \* "Forward" "To:"

> Enter phone number or contact. Tilt the Controller to the right as needed to select the contact from the list of results.

3. "From:"

Select mobile phone as needed, from which the short message should be sent.

4. "Send"

#### New short message

- 1. 🕥 "Communication"
- 2. "Messaging"
- 3. 📝 "Compose text message"
- **4.** "To:"

Enter phone number or contact. Tilt the Controller to the right as needed to select the contact from the list of results.

5. "From:"

Select mobile phone as needed, from which the short message should be sent.

6. "Send"

To cancel: "Delete all content"

#### **Further functions**

The following functions are available when a short message or conversation is selected.

- 🥱 "Call sender"
- <u>O</u> "Add to contacts" or "Show sender"
- $\Box$  "Forward", refer to page 57.
- $\Box$  "Reply", refer to page 57.
- 📋 "Delete"
- $\square$  Read contents, refer to page 61.
- "Use contact data", refer to page 61.

#### E-mail

#### Displaying all e-mails

- 1. S "Communication"
- 2. "Email"

#### Selecting account

You can choose, whether and from which mobile phone and possibly from which user account the e-mails will be transferred.

- 1. Press the button.
- 2. "Select account"
- 3. Select the desired account.

#### Status

An icon identifies the e-mail status.

| Icon       | Meaning        |
|------------|----------------|
| $\bigcirc$ | Read e-mail.   |
| $\square$  | Unread e-mail. |

#### Filtering e-mails

- 1. Press the button.
- 2. "Filter emails"
- 3. Select the desired setting.

#### Telephone

#### Deleting e-mail

- 1. Highlight the desired e-mail.
- 2. Press the button.
- 3. "Delete email"
- **4.** "OK"

#### Displaying all recipients

If an e-mail has several recipients, they can be displayed and their data used for further functions.

1. Select the desired e-mail.

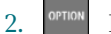

Press the button.

3. "Show all recipients"

#### New e-mail

- 1. S "Communication"
- 2. "Email"
- 3. 📝 "Compose email"
- **4.** "To:"

Enter e-mail address or contact. Tilt the Controller to the right as needed to select the contact from the list of contacts.

5. "From:"

Select account as needed, from which the e-mail should be sent.

6. "Send"

To cancel: "Delete all content"

#### Answering and forwarding e-mails

- 1. Select the desired e-mail.
- 2. ⊵ \* "Reply"
  - "Reply"
    The e-mail recipient is automatically entered.
  - 🚰 "Reply to all"

All e-mail recipients are automatically entered.

- 🔂 "Forward"

Enter e-mail address or contact. Tilt the Controller to the right as needed to select the contact from the list of contacts.

3. "To:"

Enter e-mail address or contact. Tilt the Controller to the right as needed to select the contact from the list of results.

4. "From:"

Select mobile phone and user account as needed, from which the e-mail should be sent.

5. "Send"

#### **Further functions**

The following functions are available for a selected e-mail.

- $\square$  "Text-to-speech", refer to page 61.
- ➡ "Reply", refer to page 58.
- Add to contacts" or "Show sender"
- 🛛 "Mark as unread"
- 📋 "Delete email"

## Calendar

#### Displaying the calendar

- 1. S "Communication"
- 2. "Calendar"

The appointments of the current week are displayed.

- To display different days in the calendar:
- "Show previous week"
- "Show next week"

## Displaying the calendar month

Select the calendar day.

The monthly overview is displayed. Calendar days with appointments are marked.

#### Switching to today

- 1. 0
  - Press the button.
- 2. "Change to today"

#### Selecting sources

You can choose, whether and from which mobile phone the appointments should be transferred.

- 1. Press the button.
- 2. "Select source"
- 3. Select the desired mobile phone.

#### Activate reminders

- 1. Press the button.
- 2. "Activate reminders"

Reminders are displayed in the Notifications and in the Status field, see Owner's Manual for the vehicle.

#### Deactivating reminders

- 1. Select the desired calendar entry.
- 2. ■A "Deactivate reminders"

### Updating the calendar

Update data, refer to page 61.

#### **Further functions**

Depending on the vehicle equipment, the following functions are available in a selected appointment:

- Start destination guidance.
- "Use details", refer to page 61.

#### Tasks

#### Display tasks

- 1. 🥱 "Communication"
- 2. "Tasks"
  - All tasks are displayed.

#### Sorting tasks

- 1. "Sorted by"
- 2. Select the desired setting.

#### Activate reminders

- 1. Press the button.
- 2. "Activate reminders"

Reminders are displayed in the Notifications and in the Status field, see Owner's Manual for the vehicle.

#### Updating tasks

Update data, refer to page 61.

#### Selecting sources

You can choose, whether and from which mobile phone the tasks should be transferred.

- 1. Press the button.
- 2. "Select source"
- 3. Select the desired mobile phone.

#### Further functions

The following functions are available in a selected task.

- $\square$  Read contents, refer to page 61.
- "Use contact data", refer to page 61.

#### Telephone

#### Notes

#### Displaying all memos

- 1. S "Communication"
- 2. "Memos"

All voice memos and text notes are displayed.

#### Exporting all voice memos

In order to export voice memos via the USB port, a compatible device must be connected to the USB port.

Voice memos already existing on the USB device are overwritten during exporting.

- Compatible devices: USB mass storage devices, such as USB flash drives or MP3 players with a USB port.
- Non-compatible devices: USB hard drives, USB hubs, USB memory card readers with multiple slots, Apple iPod/ iPhone.
- File systems: popular file systems for USB devices are supported. The FAT32 format is recommended.
- 1. Press the button.
- 2. "Export all memos (USB)"

#### Deleting all voice memos

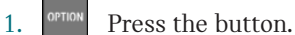

- 2. "Delete all voice memos"
- **3.** "OK"

#### New voice memo

- 1. 🎍 "New voice memo"
- 2. O "Start recording"/"Resume recording"
- 3. [] "Pause recording"
- 4. "Save"

The voice memo is displayed in the list of voice notes.

To cancel: "Cancel"

#### Displaying a memo

Select the desired memo.

#### **Further functions**

The following functions are available when a voice memo is selected.

- Email with voice memo", refer to page 58.
- 📲 "Export (USB)", refer to page 60.
- 🔒 "Delete"
- $\triangleright$  "Play", refer to page 61.

#### Updating memos

Update data, refer to page 61.

#### Optical character recognition/ dictation function

#### General information

The offering depends on the vehicle equipment and the country-specific variant.

#### Principle

Spoken words are detected by speech recognition and converted into text. The text can be corrected and supplemented as required. The text can be used as subject or content of e-mails or short messages. To use the functions, data is transmitted to a service provider via an encrypted connection and stored locally there.

#### Functional requirement

The mobile phone must support the function.

The following function is activated: "Server speech recognition"

#### **Recording texts**

- 1.  $\square$  Select the desired language.
- 2. •REC Select the icon to start the recording.
- 3.  $\Box$  Select the icon to end the recording.
- 4. OK "Confirm text"
- 5. T "Delete last dictation"
  - ⊑<sup>≭</sup> "Delete all"
  - "Read out full text"
  - "Read out last dictation"

# Improving speech recognition for contact names

#### Principle

The contact names of the connected mobile phones are transmitted to speech recognition. This improves the recognition of contact names during text conversion. To use the functions, data is transmitted to a service provider via an encrypted connection and stored locally there.

#### Activate/deactivate the function

The function can be activated or deactivated for the respective mobile phone.

- 1. 😭 "My MINI"
- 2. "System settings"
- 3. "Mobile devices"
- 4. Select the desired device.
- 5. "Contact upload for messaging"

#### **Reading out loud**

SMS, e-mail, tasks, text notes, and calendar entries can be read out loud.

- ⊳ "Play"
- 📋 "Pause"
- D| "Next section"/"Next element"

- I "Previous section"/"Previous element"
- Tilt the Controller to the left to end.

#### Playback

Voice notes can be played.

- ⊳ "Play"
- 📋 "Pause"
- 🔉 "Fast forward"
- \, 🕷 "Fast rewind"

#### Updating data

Notes, tasks, and appointments of the calendar can be updated.

- 1. S "Communication"
- 2. Select the desired setting:
  - "Calendar"
  - "Tasks"
  - "Memos"
- 3. **Press the button**.
- 4. "Update data"

#### Using data

Phone numbers, mail addresses in the calendar, short messages, etc., can be used in other functions.

While driving:

- 1. Select the desired element, for instance a short message.
- 2. "Use contact data"
- 3. All usable data is displayed.
- 4. Highlight the desired element, for instance a phone number.
- 5. Tilt the Controller to the right.
  - All available options are displayed.
  - "Compose email"
  - "Compose text message"

- "Add to contact"
- "Save as contact"
- "Call number in message"
- 6. Select the desired setting.

The elements can be individually selected when the vehicle is stationary. The available options are displayed.

## Adjusting the menu

The menu can be adapted, for instance to remove entries from the menu for functions not being used.

- 1. 🕤 "Communication"
- 2. "Personalize menu"
- 3. Select the desired setting.

## **MINI Connected**

## Vehicle features and options

This chapter describes all standard, countryspecific and optional features offered with the series. It also describes features and functions that are not necessarily available in your vehicle, e.g., due to the selected options or country versions. This also applies to safety-related functions and systems. When using these functions and systems, the applicable laws and regulations must be observed.

## **General information**

The Teleservices features, intelligent emergency call or an active MINI Connected contract are required to use the services and applications described here.

The content and scope of the services that are available may vary by country. Therefore, it is possible that some of the services and applications described in the Owner's Manual may not be offered, or not yet be offered, in the vehicle's country of registration.

Details on the content and scope of MINI Connected can be obtained from www.miniusa.com/connectivity or your service center.

## Safety information

#### 🛆 Warning

Operating the integrated information systems and communication devices while driving can distract from surrounding traffic. It is possible to lose control of the vehicle. There is a risk of accident. Only use the systems or devices when the traffic situation allows. As warranted, stop and use the systems and devices while the vehicle is stationary.

## **MINI Teleservices**

#### Principle

Teleservices are services that help to maintain vehicle mobility.

#### **General information**

The offering depends on the vehicle equipment and the country-specific variant.

For further information on the available services, the vehicle manufacturer recommends contacting a service center or customer support.

Teleservices can comprise the following services:

- Teleservice Call, refer to page 64.
- Your dealer's service center, refer to page 64.
- Roadside Assistance, see Owner's Manual for the vehicle.

#### Prerequisites

- Active MINI Connected contract or equipment version with intelligent emergency call.
- Cellular network reception.
- Ignition or standby state is switched on.

#### **Teleservice Call**

#### Automatic Teleservice Call

The Teleservice data on the vehicle's service notifications is sent automatically to the service center by MINI prior to the service due date. If feasible, the service center will contact the customer about arranging a service appointment.

This way, the dealer's service center can plan the necessary work in advance. This shortens the workshop visit.

#### Last Teleservice Call

#### Principle

The last Teleservice Call, for instance the last report to the dealer's service center, can be displayed on the Control Display.

#### Displaying the last Teleservice Call

Check to see when the last Teleservice Call was transmitted.

- 1. 🚘 "My MINI"
- 2. "Vehicle status"
- 3. Tilt the Controller to the left.
- 4. ؇ "Teleservice Call"

#### Your dealer's service center

#### Principle

The preset service center is displayed. It is possible to contact the service center.

#### **General information**

To use Service Partner management in the vehicle, log in with the MINI Connected access data in the MINI Connected customer portal. In addition, your vehicle must be assigned to your account in the MINI Connected customer portal.

#### Displaying service centers

The service center that is currently assigned to the vehicle is displayed as a contact in the vehicle.

- 1. ( "MINI Connected" or "Communication"
- 2. "MINI Assist"
- 3. "Your service center" or select service partner management if necessary.

The assigned service center is displayed along with all its contact information.

Depending on the vehicle equipment, the following functions are available in a contact:

- 🛭 🥵 "Start guidance"
- 🥎 Call contact.
- 🛛 "Compose email"

### Updating MINI Assist

#### Principle

Starts the manual update of all services available in the vehicle.

#### **Updating services**

- 1. 🚱 "MINI Connected"
- 2. <sup>op</sup>
  - Press the button.
- 3. "Update MINI Services"

#### **Customer support**

#### Principle

Contact customer support for information on all aspects of your vehicle.

#### Calling customer support

- 1. 🙆 "MINI Connected"
- 2. "MINI Assist"
- 3. "Customer support"

The number for customer support is displayed and a voice connection is established. If a voice connection is not established, dial the number manually.

## **MINI Connected Services**

#### **Functional requirements**

- MINI Connected Services has been activated.
- Cellular network reception.
- For certain services, the vehicle must be able to determine its current position, for instance in order to receive information about the current location.

#### **MINI Connected Store**

#### Principle

In vehicles with specific technical prerequisites, various services can be booked later.

#### **General information**

The range of services offered depends on the country.

#### Ordering services

- 1. Call up the MINI Connected Store via the MINI homepage.
- 2. Select the desired service.

The service you purchased will be transferred to the vehicle automatically.

#### Messages

#### **General information**

Messages from the Concierge Service or Assistance are displayed.

Information about the short messages from the mobile phone, refer to page 56.

#### **Displaying messages**

- 1. ( "MINI Connected" or "Communication"
- "MINI messages" Current messages are displayed.

#### Status

An icon identifies the message status.

| Icon                  | Meaning         |
|-----------------------|-----------------|
| Ċi                    | Read message.   |
| $\Sigma^{\mathbf{i}}$ | Unread message. |

#### Filtering message list by status

- 1. Press the button.
- 2. "Filter MINI messages"
- 3. Select the desired setting.

#### Filtering message list by message type

- 1. "Filter"
- 2. Select the desired setting.

#### Delete a message

- 1. Press the button.
- Delete highlighted message: "Delete message" Delete all messages: "Delete all messages"

#### **Further functions**

Depending on the equipment, the following functions are available in a selected message.

- Select the location to start destination guidance.
- Select phone number to make a call.

#### Vehicle apps

#### Principle

MINI Connected Services offer the option to display information, for instance regarding the weather or news, on the Control Display using apps and other functions.

# Displaying MINI Connected Services apps

- 1. 🚳 "MINI Connected"
- 2. Select desired app.

#### Pairing

To display personal data such as e-mails, it is necessary to log on.

This function is country-specific.

1. 😋 "MINI Connected"

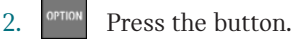

- 3. "Login"
- 4. "User:" Enter the user name.
- 5. "Password:" Enter the password.
- 6. "OK"

#### Automatic pairing

Registration is performed automatically when the vehicle apps are called up. "Auto-login" The "Auto-login" function can be deactivated in the MINI Connected portal on the Internet. A change may be required in the customer portal under Password protection in the vehicle in the Control menu item.

#### Logging off

- 1. 🙆 "MINI Connected"
- 2. "Vehicle apps"
- 3. Press the button.
- 4. "Logout"

### Adjusting the menu

The menu can be adapted, for instance to remove entries from the menu for functions not being used.

- 1. @ "MINI Connected"
- 2. "Personalize menu"
- 3. Select the desired setting.
- 4. Tilt the Controller to the left.

## **Remote Services**

### Principle

Remote Services enable some vehicle functions to be controlled remotely via the MINI app. The app can be used to lock and unlock the vehicle, for instance.

Other functions may be available, depending on the vehicle.

#### **General information**

The use of the Remote Services requires an active MINI Connected contract.

The vehicle is controlled via the MINI app. The MINI app is available for iOS from the Apple App Store and for Android from the Google Play Store. Alternatively, remote control of certain functions can also be requested via the MINI Connected Call Center.

## **Concierge Service**

#### Principle

The Concierge service offers information on events, filling stations or hotels, and provides phone numbers and addresses. A voice connection to the Concierge service is established for this purpose. Many hotels can be booked directly by the Concierge service. The Concierge service is part of the optional Response Center Plan.

#### Starting Concierge Service

- 1. "MINI Connected"
- 2. "Concierge"

A voice connection to the selected service is established.

## Apple CarPlay preparation

### Principle

CarPlay allows select functions of a compatible Apple iPhone to be used via Siri voice control and the on-board monitor.

#### **General information**

Depending on the country-specific version, CarPlay may not be available. Contact a dealer's service center or another qualified service center or repair shop for more detailed information.

The iPhone provides CarPlay and any associated apps. The scope and content depend on the equipment manufacturer and can vary depending on the country-specific version. The following restrictions apply to an iPhone connected via CarPlay:

- Not every app installed on the iPhone can be used via CarPlay.
- Calling is only possible via CarPlay.
- The iPhone cannot be paired as additional telephone.
- The phone book entries are not transferred into the vehicle.
- Only one additional telephone can be connected with the vehicle.
- Using CarPlay can incur mobile radio costs. These costs are not a part of the optional vehicle feature.

#### **Functional requirements**

The iPhone is connected to the vehicle, see Owner's Manual for the vehicle.

### Selecting CarPlay

CarPlay can be selected via the following menus:

- In the main menu of the vehicle.

€ "Apple CarPlay"

The CarPlay menu is displayed.

- Depending on the equipment: press the button on the Controller. The CarPlay menu is displayed.
- *¬* "Media/Radio"
   "Apple CarPlay"

The iPhone music app opens.

- "Navigation"
   "Maps in Apple CarPlay"
   The iPhone navigation app opens.
- S "Communication"
   "Phone in Apple CarPlay"
   The iPhone telephone app opens.

### Using CarPlay

CarPlay can be used via the Central Information Display (CID) and voice operation. Via voice operation:

- 1. Press and hold the Div button on the steering wheel, until the Siri Voice command response is activated on the iPhone.
- 2. Say the same commands as if using the iPhone directly.

# Switch between CarPlay and the on-board monitor

To operate other functions via the on-board monitor, CarPlay must be exited. CarPlay remains active in the background and can be selected again at any time.

- 1. 🚘 "My MINI"
- 2. "System settings"
- 3. "Mobile devices"
- 4. Select the iPhone with CarPlay function.
- 5. "MINI on-board monitor"

Select the entry to switch CarPlay off. The iPhone remains connected as a smartphone.

"Apple CarPlay"
 Select the entry to switch CarPlay on.

#### Exit CarPlay

The following options are available to exit CarPlay without switching CarPlay off:

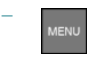

Press the button on the Controller.

- Select the MINI icon in the CarPlay main menu.
  - Press the button on the Controller when the CarPlay main menu is displayed.

## **MINI** App

### Principle

The MINI app provides mobility-based services and applications.

#### General information

The MINI app is available for iOS from the Apple App Store and for Android from the Google Play Store. The app must be downloaded and installed on the smartphone. The installation process depends on the smartphone that is used and the installed software.

When starting the app, a one-time registration is required provided you have not yet created an account with a MINI ID.

The vehicle must be linked to the MINI ID in order to use the functions. You only need to do this once. The link is established with the app. Confirmation in the vehicle via the on-board monitor is also required.

Some functions such as Remote Services enable communication with the vehicle without the need for you to be inside or at the vehicle.

You can find more information on installation and on app content in the corresponding app store or at www.miniusa.com/ connected.

## **MINI Connected Apps**

### Principle

Certain apps of a compatible smartphone can be integrated in the vehicle. These apps are shown on the Control Display.

#### General information

For reasons of safety, some apps are usable only while the vehicle is stationary.

The manufacturer of your vehicle recommends the use of apps that MINI has determined to be compatible with your vehicle; otherwise, there may be malfunctions in system operations.

Information on using apps:

- The range of functions shown on the Control Display depends on the scope of the app installed on the smartphone.
- The data transfer of the apps from the smartphone to the vehicle can take some time. Some apps depend on the speed of the available Internet connection of the smartphone.
- Some smartphones cannot simultaneously use apps and the Bluetooth handsfree system. If necessary, restart the app on the smartphone after a phone conversation.
- Using apps on a smartphone can incur costs. These costs are not a part of the optional vehicle feature.

Information on compatibility:

- Compatible smartphones: from a dealer's service center or another qualified service center or repair shop.
- For more information about MINI Connected: www.mini.com/connected.
- From a dealer's service center or another qualified service center or repair shop.

#### Prerequisites

- Corresponding mobile contract.
- Compatible smartphone.
- Apps are installed on the smartphone and ready for operation.
- The smartphone is connected to the vehicle via USB port or Bluetooth, refer to Owner's Manual for the vehicle.
- The selection depends on the support of third-party providers.

#### **Use Apps**

- 1. 🕲 "MINI Connected"
- 2. Select desired app on the smartphone.

#### Displaying the status

- 1. 🕲 "MINI Connected"
- 2. "Mobile devices"

#### **Frequently Asked Questions**

Why are the apps installed on my smartphone not displayed on the Control Display, although the smartphone is connected to the vehicle?

- The smartphone is not selected anymore for using apps.
  - A different smartphone connected to the vehicle was selected for using apps.
- The smartphone is not selected anymore for using Bluetooth audio.

The smartphone is connected to the vehicle via Bluetooth. A different smartphone connected to the vehicle was selected for using Bluetooth audio. Without Bluetooth audio, apps cannot be used via a Bluetooth connection.

Two different smartphones are used for audio playback and for using apps. In this case, one of the smartphones has to be connected to the vehicle via the USB port.

The smartphone is connected to the vehicle via Bluetooth and USB port at the same time.

If the connection is established via the USB port and Bluetooth at the same time, the Bluetooth connection is prioritized.

## Everything from A to Z

## Index

## A

Advanced Real Time Traffic Information 28 Alternative routes 17 AM/FM station 38 Announcement, navigation, see Voice guidance 19 Apple CarPlay preparation, operation 67 Applications, see MINI Apps 68 Appointments, see Calendar 58 App, Remote Services 66 Apps 68 Arrow view, split screen 25 Audio 46 Audio playback, pausing 34 Audio playback, see Audio 46 Automatic Teleservice Call 64

## B

Balance, setting, see Sound settings 36 Bass, setting, see Sound settings 36 Bluetooth audio 47

## C

Calendar 58 Call up the map, navigation 14 CarPlay, operation 67 Charging assistant, see Points of interest 9 Charging recommendation 18 Charging station search 9 Charging stations monitoring 23 Communication 52 Concierge service 67 Concierge service messages, see Messages 65 Conference, see Calls with multiple parties 53 ConnectedDrive Store, see MINI Connected Store 65 Connected Services 65 Contacts 54 Customer relations 65 Customer support 65

#### D

Default settings, navigation 22 Destination entry by voice 8 Destination entry, Global Positioning System coordinates 11 Destination entry, GPS coordinates 11 Destination guidance 15 Destination guidance hints, route 20 Destination guidance with intermediate destinations, see Trip 12 Destination input 7, 11 Destination input 7, 11 Destination input by voice 8 Destination, storing as contact 16 Dictation function 60 Digital radio, see HD Radio reception 39 Dynamic destination guidance 29

#### Е

E-mail 57 Enter address, navigation 7 Entertainment, control elements 34 Entertainment source, changing 34

#### F

Fader, setting, see Sound settings 36 FM/AM station 38

## G

Gas station recommendation, navigation 18 GPS coordinates, destination entry 11 GPS navigation, see Navigation system 6

## Η

Hands-free system 54 HD Radio 39 Help regarding navigation, see Frequently Asked Questions 32 Home address, navigation 9 Hotline, see Customer support 65

## Ι

Information on the navigation data 24, 31 Interactive map 21 Intermediate destination, navigation 12 iPod/iPhone 46

## L

Last charging stations 8 List of route guidance information, split screen 25

#### Μ

Maneuvering hints, see Route guidance information 20 Map update 31 Microphone, muting 53 MINI App 68 MINI Connected App, see MINI App 68 MINI Connected Services 65 MINI Connected Store 65 MINI Smartphone App, see MINI App 68 MINI Teleservices 63 Mobile phone 52 Mobile phone, operation 52 Monitoring the charging stations 23 MP3 player, see Audio 46 My MINI App, see MINI App 68

#### Ν

Navigation data 24, 31 Navigation, split screen 25 Navigation system 6 Notes 60

#### 0

Optical character recognition 60

#### P

Phone conference, see Calls with multiple parties 53 Play music from USB devices 46 Play music via Bluetooth 47 Points of interest, navigation 9

## Q

Quick search, navigation 8

#### R

Radio 38 Radio, control elements 34 Radio Data System RDS 38 Radio, muting 34 Radio, sound settings 36 Radio, volume, adjusting 34 Range assistant 15 Range map 20 RDS Radio Data System 38 Reading out loud 61 Real time traffic bulletins 28 Recent destinations 7 Remote Services, app 66 Route, changing 16 Route details, see Navigation 17 Route guidance information 20

Route magnet, see Changing the route details 19 Route preference, route 16 Route section, bypassing 17 RTTI, see Advanced Real Time Traffic Information 28

## S

Satellite tuner 40 SDARS, see Satellite tuner 40 Search, navigation 8 Select a destination from contacts, navigation 11 Service messages, see Messages 65 Services, Remote 66 Settings, navigation 22 Short messages 56 SiriusXM 40 Smartphone, operation 52 Software applications, CarPlay 67 Software applications, see MINI Apps 68 Sound settings 36 Speech recognition, see Optical character recognition/dictation function 60 Speed-dependent volume settings 36 Split screen, navigation 25 State/province, selecting for navigation 7 Station, AM/FM 38 Station, renaming 39 Stations, stored 45 Store, see MINI Connected Store 65 Switching calls, see Calls with multiple parties 53

## T

Tasks 59 Telephone 52 Telephone conference, see Calls with multiple parties 53 Telephone, operation 52 Teleservice Call 64 Teleservices 63 Text messages, see Short messages 56 Toggle, see Calls with multiple parties 53 Traffic bulletins, navigation 27 Traffic bulletins, see Advanced Real Time Traffic Information 28 Treble, setting, see Sound settings 36 Trip, destination guidance with intermediate destinations 12

#### U

Update, navigation map 31 USB audio 46

## V

Vehicle apps 66 Version of the navigation data 24, 31 Voice command response, smartphone 56 Voice guidance, navigation 19 Voice notes 60 Volume, adjusting 34 Volume settings 36

### Y

Your dealer's service center 64
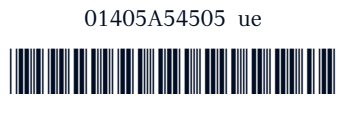

Online Edition for Part no. 01405A54505 -  $\mathrm{II}/22$ 

## California Proposition 65 Warning

For vehicles sold in California:

## **California Proposition 65 Warning**

## 🔔 WARNING

Operating, servicing and maintaining a passenger vehicle or off-highway motor vehicle can expose you to chemicals including engine exhaust, carbon monoxide, phthalates, and lead, which are known to the State of California to cause cancer and birth defects or other reproductive harm. To minimize exposure, avoid breathing exhaust, do not idle the engine except as necessary, service your vehicle in a wellventilated area and wear gloves or wash your hands frequently when servicing your vehicle. For more information go to www.P65Warnings.ca.gov/passenger-vehicle.

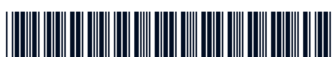

01405A54505 ue

Online Edition for Part no. 01405A54505 -  $\mathrm{II}/22$